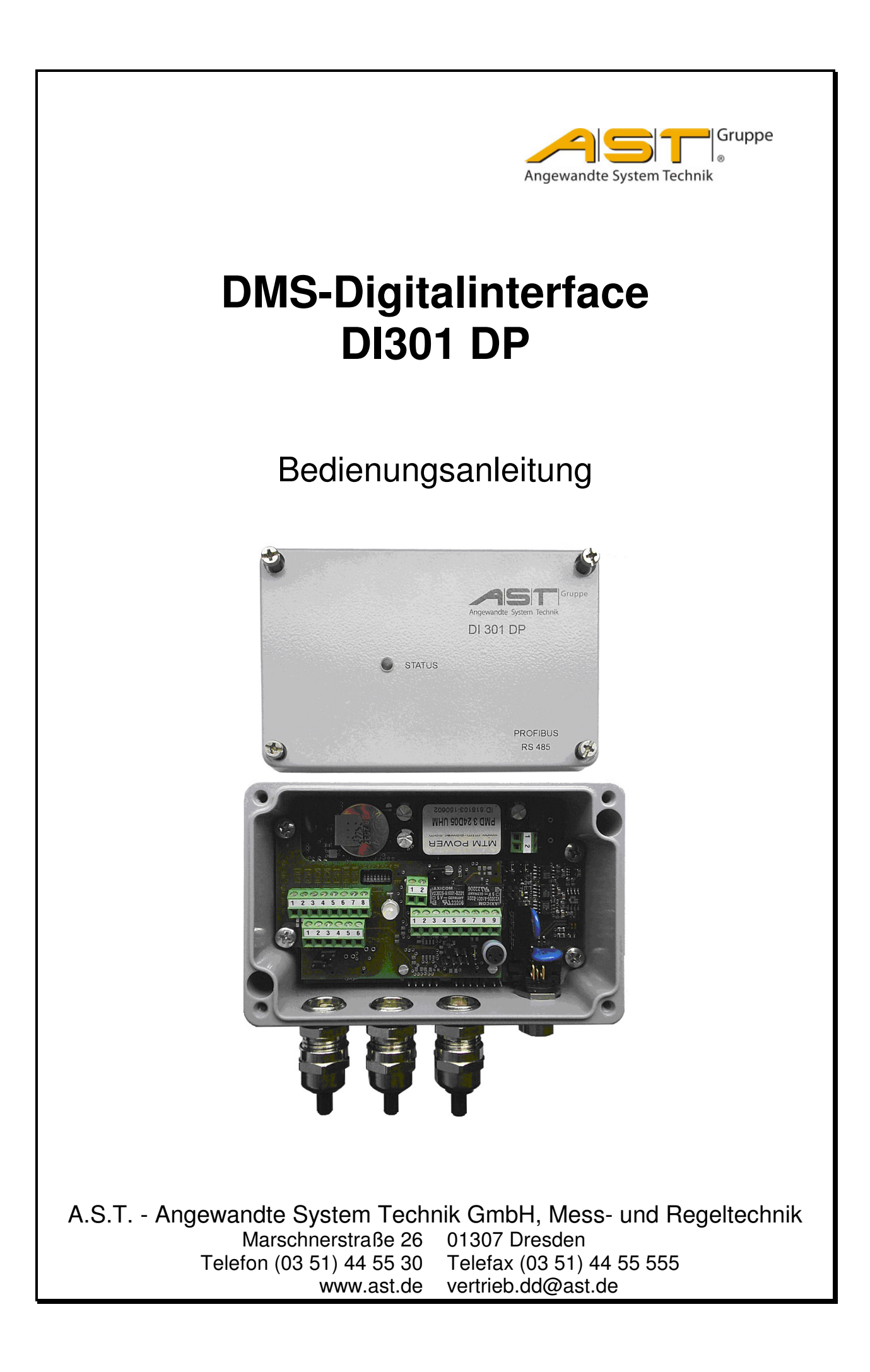

## Inhaltsverzeichnis

| 1.            | Allgemeine Hinweise                                   | 1          |
|---------------|-------------------------------------------------------|------------|
| 1.1.          | Vorwort                                               | 1          |
| 2.            | Systembeschreibung                                    | 2          |
| 2.1.          | Systemüberblick                                       | 2          |
| 2.2.          | DI301 DP Varianten                                    | 2          |
| 2.3.          | Lieferumfang                                          | 3          |
| 2.4.          | Funktionsüberblick                                    | 3          |
| 2.4.1.        | Stromversorgungskonzept                               | 3          |
| 3.            | Montage und Inbetriebnahme                            | 4          |
| 3.1.          | Umgebungsbedingungen                                  | 4          |
| 3.2.          | Anschlusstechnik                                      | 4          |
| 3.3.          | Spannungsversorgung                                   | 4          |
| 3.4.          | Profibus Installation                                 | 4          |
| 3.5.          | Belegung der Schnittstellen                           | 5          |
| 3.5.1.        | Klemmenbelegungen/Jumper DI301 DP                     | 5          |
| 3.6.          | Hardwarekonfigurationen                               | 8<br>م     |
| 3.7.          | Skallerung und Parametrierung                         | 9<br>9     |
| 3.7.2.        | Einstellungen und Kennwertkalibrierung                | 9          |
| 3.7.2.        | 1. Handhabung der Bedienoberfläche                    | .10        |
| 3.7.2.2       | 2. Kennwertkalibrierung<br>Kalibrierung mit Last      | ון.<br>12  |
| 3.8           | Wägetechnische Parameter                              | .13<br>14  |
| 3.9           | Fingänge und Ausgänge                                 | <br>16     |
| 3.9.1.        | Optoeingänge und Inkrementalgebereingang              | .16        |
| 3.9.2.        | Relaisausgänge                                        | .17        |
| 3.10.         | Fehlerbeseitigung                                     | .19        |
| 3.10.1        | . Fenieranzeige<br>Defaultsetun-Handling              | .19<br>19  |
| 3.10.3        | . Verbindungsprobleme                                 | .19        |
| 3.11.         | Status LED                                            | .19        |
| 4.            | Funktion der Schnittstellen                           | .21        |
| 4.1.          | Beschreibung DI301 DP- Transferprotokoll RS232/RS485  | .21        |
| 4.1.1.        | Host-Kommando                                         | .21        |
| 4.1.2.        | DI301 DP Antworttelegramm                             | .21        |
| 4.1.3.        | Kommandoübersicht der RS232/RS485-Schnittstelle       | .21<br>.22 |
| 4.1.5.        | Beschreibung Status-Byte                              | .24        |
| 4.1.6.        | Beschreibung Error-Bytes                              | .24        |
| 4.1.6.        | 1. Giodale Fenier                                     | .24<br>24  |
| 4.2           | BS232/BS485-Anwenderbeschreibung - DI301 DP           | 26         |
| 4.2.1.        | Allgemeines zum verwendeten Protokoll                 | .26        |
| 4.2.2.        | DI301 DP Aufruf- und Antworttelegramme                | .26        |
| 4.3.          | Profibus-Anwenderbeschreibung - DI301 DP              | .34        |
| 4.3.1.        | Allaemeines zum verwendeten Protokoll                 | .34<br>.34 |
| 4.3.3.        | DI301 DP-Datenformat                                  | .34        |
| 4.3.4.        | DI301 DP Profibus Aufruf- und Antworttelegramme       | .35        |
| 4.3.5.        | Erweiterte Diagnosedaten                              | .39        |
| 4.4.<br>4 4 1 | Externe Großsichtanzeige<br>Belegung BS232 M12-Buchse | .40<br>⊿∩  |
| 4.4.2.        | Einstellungen an der Anzeige DA55-NSxx/AxxE           | .40        |
| 4.4.3.        | Einstellungen am DI301 DP                             | .41        |

| 5.   | Technische Daten            | 42 |
|------|-----------------------------|----|
| 5.1. | Übertragungsgeschwindigkeit | 42 |
| 6.   | Maßbilder                   | 43 |

### 1. Allgemeine Hinweise

### 1.1. Vorwort

Die vorliegende Betriebsanleitung enthält alle wesentlichen Informationen für einen erfolgreichen Einsatz des digitalen Sensorinterfaces DI301 DP.

Es werden in kurz gefasster Form Funktion, Inbetriebnahme/ Konfiguration und Montage beschrieben. Bei Fragen im Zusammenhang mit dem Sensorinterfaces DI301 DP wenden Sie sich bitte an die für Sie zuständigen Vertriebsmitarbeiter.

Die Adressen, Telefon- und Faxnummern befinden sich auf der Vorderseite dieses Handbuches.

## 2. Systembeschreibung

### 2.1. Systemüberblick

Das digitale Profibus-Interface DI301 DP wurde für Kraftmessungen und industrielle Verwiegungen mit Messwertausgabe an Feldbussysteme wie den Profibus DP bzw. spezielle RS485-Bussysteme entwickelt. Es erfüllt höchste Ansprüche hinsichtlich Messgenauigkeit, Messgeschwindigkeit und Flexibilität.

Ein Board mit Digitaleingängen und Relaisausgängen ermöglicht einfache Steuerungsfunktionen und inkrementale Wegmessungen, die in Verbindung mit der Kraftmessung zur Auswertung gebracht werden können.

Das DI301 DP beinhaltet alle wichtigen Funktionen, wie Nullstellen, Einschaltnull, Tarieren sowie eine Auflösung des skalierten Messwertes bis zu 100.000 Teilen, die für einen Einsatz als Wägeindikator erforderlich sind.

Ein robustes Aluminium-Druckgussgehäuse mit dem Schutzgrad IP65 ermöglicht den Einsatz außerhalb von Schaltschränken in unmittelbarer Nähe der Kraftaufnehmer auch im Außenbereich.

Durch standardisierte Feldbus- Schnittstellen sind bis zu 125 DI301 DP in einem BUS vernetzbar.

### 2.2. DI301 DP Varianten

Das DI301 DP ist als ein- oder zweikanaliges Gerät erhältlich. Nachfolgende Tabelle gibt einen Überblick über die lieferbaren Varianten hinsichtlich der Eingangsbelegung. Die Nutzung der digitalen Ein- und Ausgänge ist ausschließlich in der zweikanaligen Version möglich.

| Typ-<br>schlüssel | Analogeingang |             | Schalteingäng<br>e | Inkremental-<br>eingang | Schalt-<br>ausgänge | Spannungs-<br>versorgung<br>100 240 VAC |
|-------------------|---------------|-------------|--------------------|-------------------------|---------------------|-----------------------------------------|
|                   | Kanal 1       | Kanal 2     | 4x                 | 1x                      | 2x                  | optional                                |
| DI 301DP.11       | mv/v          | -           | ja                 | ја                      | ja                  | optional                                |
| DI 301DP.21       | mV/V          | mV/V        | ja                 | ja                      | ja                  | optional                                |
| DI 301DP.22       | mV/V          | 0 ±10V      | ja                 | ја                      | ja                  | optional                                |
| DI 301DP.23       | mV/V          | 4 20mA      | ja                 | ja                      | ja                  | optional                                |
| DI 301DP.24       | 0 ±10V        | 0 ±10V      | ja                 | ја                      | ја                  | optional                                |
| DI 301DP.25       | €<br>4 20mA   | €<br>4 20mA | ja                 | ja                      | ja                  | optional                                |

### Tabelle 1 - DI301 DP Varianten

Die einkanalige Version DI301DP.11 wird mit einer M12-Buchse für die interne RS232-Schnittstelle zur Ansteuerung einer externen Grosssichtanzeige statt einer PG-Verschraubung ausgeliefert (siehe Kapitel 4.4)

## 2.3. Lieferumfang

DI301 DP im Aluminium- Druckgussgehäuse als Variante entsprechend.

### Zubehör

|                                                                                 | Typschlüssel | Bezeichnung                                                                |
|---------------------------------------------------------------------------------|--------------|----------------------------------------------------------------------------|
| Software                                                                        | XKS 265      | Serviceprogramm DI301 DP (Test- und Parametrierprogramm)                   |
| Dokumentation Dokumentation auf CD (Handbuch, Anwenderbeschreibung Profibus, GS |              | Dokumentation auf CD (Handbuch, Anwenderbeschreibung Profibus, GSD- Datei) |

## Optionen

|       | Typschlüssel | Bezeichnung                                                                        |
|-------|--------------|------------------------------------------------------------------------------------|
| Kabel | XKC 267      | Anschlusskabel Profibus (5pol. Kabelstecker B-codiert und SUB-D Stecker 9-pol.) 5m |
| Kabel | XKC 269      | Parametrierkabel RS232C                                                            |

## 2.4. Funktionsüberblick

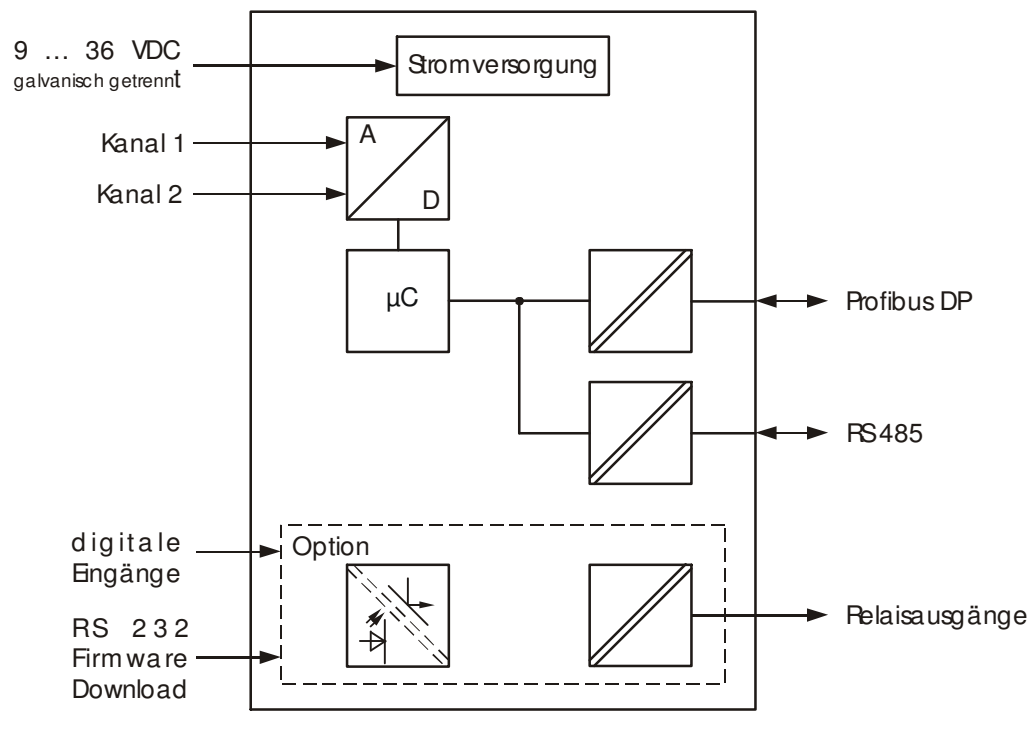

Bild 1 - Prinzipschaltbild

Das DI301 DP besitzt einen 2-kanaligen 24Bit AD-Wandler, einen Mikrocontroller für die interne Messwertverarbeitung und Kommunikation sowie einen speziellen Controller für das Profibusinterface.

Mögliche Eingangssignale des DI301 DP sind DMS-Brückenspannungen sowie Normsignale 0 ... 10 V bzw. 4 ... 20 mA. Das Eingangssignal wird verstärkt, gefiltert, digitalisiert, vom Mikrocontroller weiterverarbeitet und an die Feldbusschnittstelle übergeben. Als Feldbusprotokoll ist neben dem Profibus DP auch ein proprietäres multipoint Protokoll über RS485 verfügbar.

Die Konfiguration und Kalibrierung erfolgt mittels eines Test- und Serviceprogramms XKS265 über eine RS232-Parametrierschnittstelle. Alle Einstellwerte inklusive der Kalibrierdaten können in einer Datei abgelegt und wieder geladen werden.

### 2.4.1. Stromversorgungskonzept

Die Stromversorgung erfolgt mit einer Gleichspannung von +9V...+36VDC. Eine umfangreiche interne galvanische Trennung der Hauptbaugruppen sichert eine hohe Störfestigkeit.

## 3. Montage und Inbetriebnahme

### 3.1. Umgebungsbedingungen

Das DI301 DP erfüllt die Bedingungen für den Schutzgrad IP 65. Detaillierte Umgebungsbedingungen sind im Technischen Datenblatt ersichtlich.

### 3.2. Anschlusstechnik

Messsignale und Betriebspannung werden über Schraubklemmen angeschlossen. Die Verbindung zum Profibus bzw. Feldbus erfolgt über standardisierte M12 Steckverbinder in B-Kodierung.

Der Anschluss der Drähte ist nur im stromlosen Zustand des Gerätes zulässig.

Beim Anklemmen der Kabeladern sind mechanische Zerstörungen der im Klemmbereich liegenden Bauelemente zu verhindern.

Zum Schutz vor Störsignalen wird die Verwendung von geschirmten Kabeln vorgeschrieben. Die einzelnen Aderenden sollten zur Vermeidung von EMV-Problemen möglichst kurz sein und mit Aderendhülsen versehen werden.

Die Schirme aller zum Gerät führenden Kabel sind mit den Kabelverschraubungen zu kontaktieren. Dazu sind ca. 0,5cm vom äußeren Kabelmantel zu entfernen.

### 3.3. Spannungsversorgung

Das DI301 DP benötigt eine ungeregelte Gleichspannung zwischen +9...+36 VDC mit einer Restwelligkeit von < 3%.

Die mittlere Leistungsaufnahme beträgt bei 24 VDC ca. 200 mA.

Für die Stromversorgungszufuhr besteht eingangsseitig Verpolungsschutz.

Der DI301 DP ist darüber hinaus als Variante DI301DP.xx-230VAC mit Netzanschluss 230V erhältlich. Für die einzelnen Varianten der Eingänge gilt Tabelle 1. Das Anschlussbild ist aus **Bild 6** ersichtlich.

### 3.4. Profibus Installation

Für den Anschluss des DI301 DP an den Profibus und die Integration der Baugruppe in die Profibusarchitektur gelten die einschlägigen Richtlinien der PNO.

### 3.5. Belegung der Schnittstellen

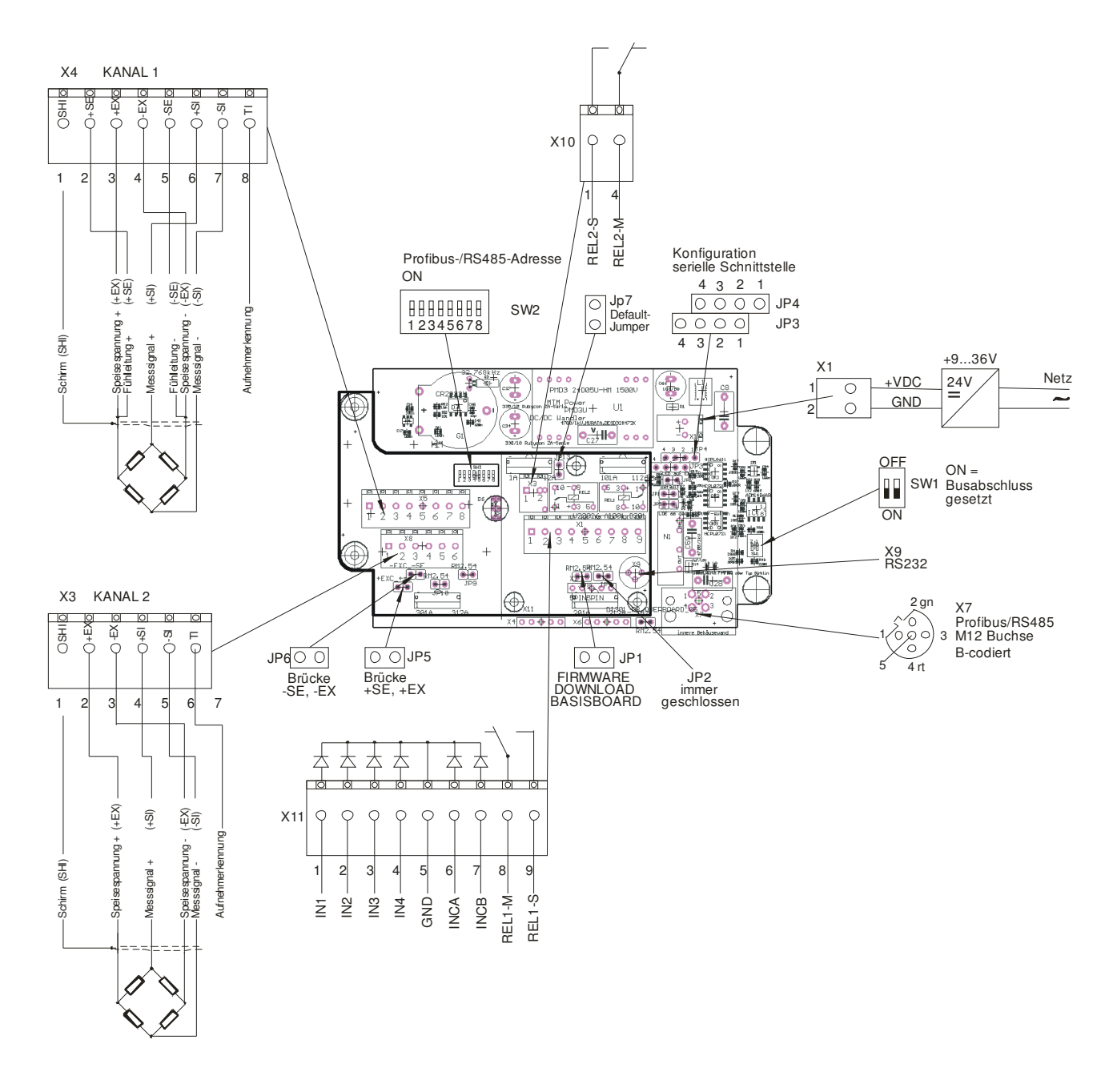

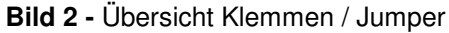

## 3.5.1. Klemmenbelegungen/Jumper DI301 DP

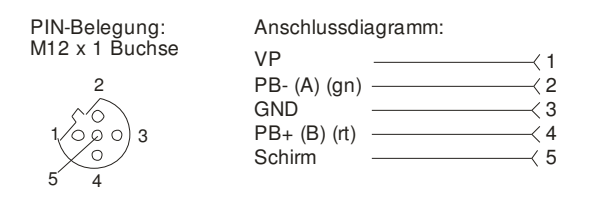

Bild 3 - Pinbelegung X7 Profibus M12- Buchse

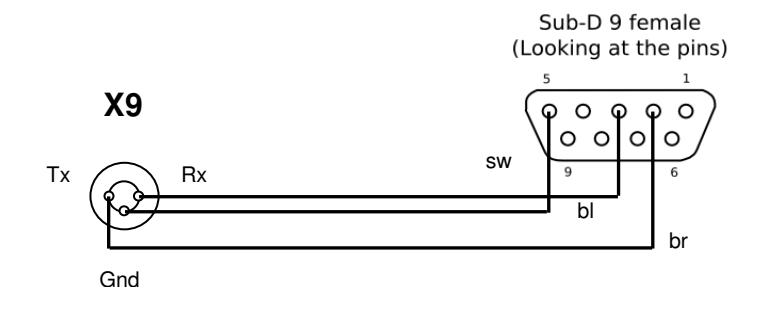

Bild 4 - Pinbelegung X9 int. RS232-Schnittstelle

| PIN  | Signal | Beschreibung |
|------|--------|--------------|
| X1-1 | +VDC   | +936V DC     |
| X1-2 | GND    | GND          |

Tabelle 2 - Belegung X1 Betriebsspannung (siehe Bild 2)

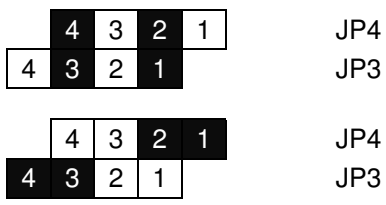

Bild 5 - Schnittstellenkonfiguration über JP3, JP4

| Jumper - Bild 5      | Verbindung zwischen         | Bemerkungen                        |
|----------------------|-----------------------------|------------------------------------|
| JP4/4 - JP3/3 Bild 1 | serielle Kommunikation über | Kommunikation, Firmware- und       |
| JP4/2 - JP3/1        | X9 (RS232)                  | Parameter Download über RS232      |
| JP4/2 - JP4/1 Bild 2 | serielle Kommunikation über | Kommunikation über RS485,          |
| JP3/4 - JP3/3        | X7 (RS485)                  | RS232 (X9) nicht benutzbar!        |
|                      |                             | ACHTUNG!                           |
|                      |                             | Nicht nutzbar mit Standardvariante |
|                      |                             | des DI301 DP.                      |

### Tabelle 3 – Erklärungen zu Bild 5

| 1   | 2   | 3   | 4   | 5   | 6   | 7   | 8   | Adresse                           |
|-----|-----|-----|-----|-----|-----|-----|-----|-----------------------------------|
| ON  | OFF | OFF | OFF | OFF | OFF | OFF | OFF | 1                                 |
| OFF | ON  | OFF | OFF | OFF | OFF | OFF | OFF | 2                                 |
| ON  | ON  | OFF | OFF | OFF | OFF | OFF | OFF | 3                                 |
|     |     |     |     |     |     |     | OFF |                                   |
| OFF | ON  | ON  | ON  | ON  | ON  | ON  | OFF | 126                               |
| ON  | ON  | ON  | ON  | ON  | ON  | ON  | OFF | 127                               |
| OFF | OFF | OFF | OFF | OFF | OFF | OFF | ON  | Adresse<br>als Setup<br>Parameter |

Tabelle 4 – Einstellung Profibusadresse mit SW2 (Bild 2)

### Bedienungsanleitung Anzeigeeinheit DI301 DP

| PIN  | Signal | Beschreibung                                    |
|------|--------|-------------------------------------------------|
| X4-1 | SHI    | SHIELD/ Schirm                                  |
| X4-2 | +SE    | Fühlleitung (+)                                 |
| X4-3 | +EX    | Brückenspeisespannung (+) Kanal 1               |
| X4-4 | -EX    | Brückenspeisespannung (-) Kanal 1               |
| X4-5 | -SE    | Fühlleitung (-)                                 |
| X4-6 | +SI 1  | Messsignal (+) Kanal 1                          |
| X4-7 | -SI 1  | Messsignal (-) Kanal 1                          |
| X4-8 | TI1    | Transducer Identification_Sensorkennung Kanal 1 |

 Tabelle 5 – Belegung der Klemme X4 Aufnehmeranschluss Kanal 1 – DMS-Eingang (Bild 2)

| PIN  | Signal | Beschreibung                       |
|------|--------|------------------------------------|
| X4-1 | SHI    | SHIELD/ Schirm                     |
| X4-2 | +SE    | -                                  |
| X4-3 | +EX    | -                                  |
| X4-4 | -EX    | -                                  |
| X4-5 | -SE    | -                                  |
| X4-6 | +SI 1  | +10V – Signal oder 416 mA – Signal |
| X4-7 | -SI 1  | +10V – GND oder 416mA – GND        |
| X4-8 | TI1    | -                                  |

Tabelle 6 – Belegung der Klemme X4 Aufnehmeranschluss Kanal 1 – Normsignal-Eingang (Bild 2)

| PIN  | Signal | Beschreibung                                      |
|------|--------|---------------------------------------------------|
| X3-1 | SHI    | SHIELD/ Schirm                                    |
| X3-2 | +EX    | Brückenspeisespannung (+) Kanal 2                 |
| X3-3 | -EX    | Brückenspeisespannung (-) Kanal 2                 |
| X3-4 | +SI 1  | Messsignal (+) Kanal 2                            |
| X3-5 | -SI 1  | Messsignal (-) Kanal 2                            |
| X3-6 | TI1    | Transducer Identification / Sensorkennung Kanal 2 |

 Tabelle 7 – Belegung der Klemme X3 Aufnehmeranschluss Kanal 2 – DMS-Eingang (Bild 2)

| PIN  | Signal | Beschreibung                       |
|------|--------|------------------------------------|
| X3-1 | SHI    | SHIELD/ Schirm                     |
| X3-2 | +EX    | -                                  |
| X3-3 | -EX    | -                                  |
| X3-4 | +SI 1  | +10V – Signal oder 416 mA – Signal |
| X3-5 | -SI 1  | +10V – GND oder 416mA – GND        |
| X3-6 | TI1    | -                                  |

Tabelle 8 – Belegung der Klemme X3 Aufnehmeranschluss Kanal 2 – Normsignal-Eingang (Bild 2)

| PIN   | Signal  | Beschreibung              |
|-------|---------|---------------------------|
| X10-1 | REL 2-M | Relaiskontakt M/ Relais 2 |
| X10-2 | REL 2-M | Relaiskontakt S/ Relais 2 |

Tabelle 9 – Belegung der Klemme X10 (Bild 2)

## Bedienungsanleitung Anzeigeeinheit DI301 DP

| PIN   | Signal  | Beschreibung                          |
|-------|---------|---------------------------------------|
| X11-1 | IN 1    | Optoeingang 1                         |
| X11-2 | IN 2    | Optoeingang 2                         |
| X11-3 | IN 3    | Optoeingang 3                         |
| X11-4 | IN 4    | Optoeingang 4                         |
| X11-5 | GND     | GND                                   |
| X11-6 | INCA    | Inkrementalzählereingang A            |
| X11-7 | INCB    | Inkrementalzählereingang B (Richtung) |
| X11-8 | REL 1-M | Relaiskontakt M/ Relais 1             |
| X11-9 | REL 2-S | Relaiskontakt S/ Relais 1             |

Tabelle 10 – Belegung der Klemme X11 (Bild 2)

| PIN | Signal                    | Beschreibung                                                                         |
|-----|---------------------------|--------------------------------------------------------------------------------------|
| JP1 | normal: offen             | Download Controller (Basisboard)                                                     |
| JP2 | normal: immer geschlossen | Download Controller (Erweiterungsboard)                                              |
| JP5 | Brücke -SE mit –EX        | bei 4- Leiterbetrieb für Kanal 1 geschlossen                                         |
| JP6 | Brücke +SE mit +EX        | bei 4- Leiterbetrieb für Kanal 1 geschlossen                                         |
| JP7 | Default-Jumper            | Wenn geschlossen, dann wird Default-Setup geladen.<br>Kalibrierdaten gehen verloren! |

 Tabelle 11 – Belegung Jumper (Bild 2)

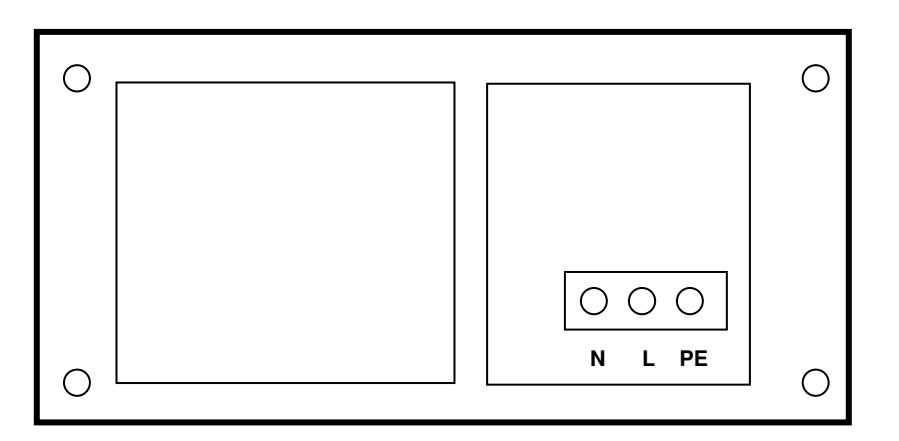

Bild 6 - Netzanschlussbild DI301DP.xx-230VAC

### 3.6. Hardwarekonfigurationen

Die Hardwarekonfiguration beschränkt sich im Wesentlichen auf nachfolgende Einstellungen, sofern die werksseitigen Defaulteinstellungen nicht dem geplanten Einsatzfall entsprechen:

Geräteadresse: Leitungsabschluss: Feldbusprotokoll: SW2 entsprechend **Tabelle 4** SW1 entsprechend **Bild 2** JP3, JP4, entsprechend **Tabelle 3**  Grundeinstellung ist Adresse 7 Grundeinstellung "offen" Grundeinstellung: RS232+Profibus DP

### 3.7. Skalierung und Parametrierung

### 3.7.1. Werkskalibrierung

Das DI301 DP wird grundsätzlich werksseitig vorkalibriert ausgeliefert. Dies bedeutet, dass das Übertragungsverhalten der Analogsignalverarbeitung entsprechend normiert wird. Dazu werden die, das Übertragungsverhalten der AD-Kanäle bestimmenden Werte Offset und Verstärkung (Offset/Gain) derart eingestellt, dass für den Eingangswert 0 mV/V der digitale Ausgangswert 0 und für den Eingangswert 2mV/V der digitale Dezimal - Ausgangswert 2.000.000 realisiert wird. Diese Korrekturwerte werden in den kanalspezifischen Registern nicht flüchtig gespeichert und sichern somit einen effektiven Austausch im Reparaturfall.

### 3.7.2. Einstellungen und Kennwertkalibrierung

Öffnen des Menüs: Extras>Schnittstelle

| Setup        | ×         |
|--------------|-----------|
| _ Settings   |           |
| Port         | COM1      |
| Baud rate    | 9600 💌    |
| Data bits    | 8         |
| Stop bits    | 1         |
| Parity       | None      |
| Flow control | None      |
|              |           |
|              | OK Cancel |

Bild 7 - Einstellung der Schnittstellenparameter (Default)

Da das DI301 DP in der Standardversion weder über eine Tastatur noch über ein Display verfügt, sind alle Einstellungen, Anzeigen nur über die Schnittstellen mit einem PC möglich.

Dafür vorgesehen ist eine RS232 Parametrierschnittstelle, für die ein spezielles Kabel als Zubehör zur Verfügung steht.

Über eine Bedienoberfläche (**Bild 8**) sind alle Standardeinstellungen für eine Inbetriebnahme und Kalibrierung ausführbar.

Alle geänderten Kennwerte sind erst aktiv, wenn diese mit dem Button "Setup zum Gerät schreiben" in das DI301 DP übertragen wurden.

# **!!** Die RS485-Variante des DI301 DP kann mittels RS232-RS485-Wandler per serieller Schnittselle (RS232) am PC konfiguriert werden **!!**

### Bedienungsanleitung Anzeigeeinheit DI301 DP

| Ast Serviceprogramm XKS265                                                       |                                     | - 🗆 🛛            |
|----------------------------------------------------------------------------------|-------------------------------------|------------------|
| <u>D</u> atei <u>K</u> alibrieren <u>P</u> arameter <u>E</u> xtras <u>H</u> ilfe |                                     |                  |
| Mess & Regeltechnik                                                              | Setup und Kennwertkalibr<br>Kanal 1 | Kanal 2<br>Aktiv |
| Nennkennwert                                                                     | 300                                 | 300              |
| Masseinheit                                                                      | Kilogramm 💌                         | Kilogramm 💌      |
| Anzahl Stellen der Messwertübertragung                                           | 4                                   | 4                |
| Eingangssignal bei Nennkennwert                                                  | 2.000                               | 2.000            |
| Eingangssignal                                                                   | +/- 3 mV/V                          | +/- 3 mV/V       |
| Interne Abtastrate [1/s]<br>Geräteadresse                                        | 15 <b>•</b>                         |                  |
| Gerätedaten                                                                      |                                     |                  |
| DI301DP.21 FW-Ver.:V1.0.4 28.02.2007                                             | 1: 64.4 kg                          | т                |
| S/N: K1 2005 HW-Ver.: 1001 Proddatum: 0805<br>Profibus aktiv                     | 2: 260.5 kg                         | Т                |
| Netto-Mode                                                                       |                                     |                  |
| Gerät – Meßwertübernahme                                                         | SUM : 518.2 kg                      |                  |
| COM1 SETUP1 STNGLE                                                               | ät lesen Setup in Gerät schreiben   | Beenden          |

Bild 8 - Konfigurationsmaske Einstellungen und Kennwertkalibrierung

### 3.7.2.1. Handhabung der Bedienoberfläche

### Button "Verbinden/Trennen"

Der Button "Verbinden" startet die Kommunikation zum DI301 DP. Es werden Geräteinformationen (Serien-Nr., Firmwareversion und weitere Daten, sowie Profibus aktiv/inaktiv) aus dem Gerät gelesen und angezeigt. Weiterhin wird periodisch der aktuelle Messwert abgefragt und angezeigt, wenn das DI301 DP kalibriert ist. Mit "Trennen" wird die Verbindung zum DI301 DP getrennt.

### Button "Setup vom Gerät lesen"

Es wird der gesamte Parametersatz des DI301 DP ausgelesen, die entsprechen Parameter und Anzeigen in die Eingabemaske eingetragen. Der Parametersatz kann nach erfolgreichem Auslesen über "Datei > Speichern" als Datei auf dem PC gesichert werden.

### Button "Setup zum Gerät schreiben"

Der gesamte Parametersatz des DI301 DP wir zum Gerät geschrieben und anschließend wirksam. Alle Änderungen in den Eingabefeldern werden wirksam.

# Die "alten" Kalibrierdaten werden überschrieben, falls Änderungen in den Eingabefeldern vorgenommen wurden.

Unter "Datei > Öffnen" kann eine gespeicherte Parameterdatei von einem Datenspeicher des PC eingelesen werden und anschließend zum DI301 DP geschrieben werden.

### Button " >0<" / "T"

Mit Extras > Button-Funktion kann Tarierung oder Nullung für den Button gewählt werden. Der angezeigte Messwert wird genullt bzw. tariert.

Im 2-Kanal-Betrieb steht darüber hinaus die Aktivierung des Summenkanals zur Verfügung. Aktiviert wird der Summenkanal über "Wägetechnische Parameter - Allgemein > Summenkanal aktiv ". Der Wert für den Summenkanal wird zusätzlich zu den Werten für Kanal1/2 im Hauptfenster angezeigt. Der Summenkanal kann nur bei der Wahl gleicher Maßeinheiten für die Kanäle 1 und 2 aktiviert werden.

### 3.7.2.2. Kennwertkalibrierung

Die Kennwertkalibrierung (auch theoretische Kalibrierung) skaliert das Gerät mit den Kennwerten des Aufnehmers. Die Kalibrierung wird stets auf Null bezogen. Durch Eingabe der Nennlast des Aufnehmers und des Eingangsspannungsverhältnisses ist damit eine schnelle Kalibrierung des Gerätes möglich. Es wird jedoch nicht die Genauigkeit einer Kalibrierung mit einer bekannten Last erreicht, da Bauelemente-Toleranzen das Ergebnis beeinflussen. Die Eingabe von Teillastbereichen ist nicht vorgesehen. Die Kennwertkalibrierung wird wirksam mit der Funktion (Button): "Setup zum Gerät schreiben".

### Eingabefeld "Nennkennwert"

In dieses Feld wird die Nennkraft des Aufnehmers eingetragen. Es werden max. 5 Ziffern akzeptiert.

### Eingabefeld "Anzahl Stellen der Messwertübertragung"

In diese Feld wird die Anzahl der Ziffern für die Messwertübertragung eingetragen. Die Anzahl muss ≥ der Anzahl der Ziffern bei Nennkraft sein.

### Eingabefeld "Einheit"

Eingabefeld für die verwendete Maßeinheit. Entspricht der Nennkraft des Aufnehmers. Werte: N/ kN/ g/ kg/ t/ lb/ oz

### Eingabefeld "Eingangssignal bei Nennkennwert [mV/V]"

Hier wird der Nennkennwert des Aufnehmers bei Nennkraft eingetragen, Werte -3,000...+3,000 mV/V, Werkseinstellung: 2,000 mV/V

### Anzeige Eingangsgrösse

Diese Werte werden bei "Setup vom Gerät lesen" vom DI301 DP übernommen. Diese Konfiguration ist als Geräteversion festgelegt und nicht veränderbar.

### Eingabefeld "Interne Abtastrate [1/s]"

In diesem Eingabefeld wird die Abtastrate des DI301 DP festgelegt. Mögliche Einstellwerte sind: 1-Kanal-Betrieb: 25/50/100/200/400 Hz, Werkseinstellung: 400 1-Kanal-Betrieb mit Logfunktion: 25/50/100/200/400/800/1600 Hz, Werkseinstellung: 400 2-Kanal-Betrieb: 3/5/8/12/15/20 Hz, Werkseinstellung: 15

Zu beachten ist, ob der ADU im kontinuierlichen Modus (DI301 DP im 1-Kanal-Betrieb) oder im single-Modus (DI301 DP im 2-Kanal-Betrieb) arbeitet.

Im 1-Kanal-Betrieb (kontinuierlicher Modus des ADU) entspricht die eingestellte Abtastrate direkt der Anzahl der zur Verfügung stehenden Messwerte/sec, wobei man Abtastraten >800 nur im internen RAM speichern kann, da diese Datenmengen über die serielle Schnittstelle nicht sofort übertragbar sind.

Im 2-Kanal-Betrieb (Single Modus des ADU) wird die zur Verfügung stehende Abtastrate geringer, da im ADU immer nur eine Wandlung stattfindet und anschließend der Kanal umgeschaltet werden muss.

Höhere Abtastraten stehen im Logspeichermodus zur Verfügung. Dies kann per Menü->Extras->Logfunktion aktiv eingeschaltet werden. Im Logspeichermodus werden die Abtastwerte als 16bit Rohdatenwerte in den internen, 12000 Werte umfassenden Logspeicher geschrieben und können ausgelesen werden.

| Abtastrate [1/s] – Normalbetrieb<br>(1-kanalig) | Abtastrate [1/s] – Logbetrieb<br>(1-kanalig) | Abtastrate [1/s] – Normalbetrieb<br>(2-kanalig) |
|-------------------------------------------------|----------------------------------------------|-------------------------------------------------|
| 25                                              | 25                                           | 3                                               |
| 50                                              | 50                                           | 5                                               |
| 100                                             | 100                                          | 8                                               |
| 200                                             | 200                                          | 12                                              |
| 400                                             | 400                                          | 15                                              |
|                                                 | 800                                          | 20                                              |
|                                                 | 1600                                         |                                                 |

Tabelle 12 – Zur Verfügung stehende Abtastraten

### Eingabefeld "Geräteadresse"

Die Profibus- Adresse wird über den DIL-Schalter SW2 eingestellt. Die hier angezeigte Adresse ist nur zur Information und kann nicht über die Software geändert werden. Werte: 1...125

### Anzeige Kanal 1/Kanal 2

Die Spalte 2 ist nicht sichtbar, wenn Kanal 2 inaktiv. Durch eine Markierung bei "Aktiv" wird der 2. Kanal aktiviert.

### 3.7.3. Kalibrierung mit Last

Mit der Bedienoberfläche "Kalibrierung mit Last" lässt sich eine 2-Punktkalibrierung mit einer bekannten Last oder Kraft im DI301 DP durchführen.

Die 2-Punktkalibrierung ermöglicht die unabhängige Erfassung des Nullpunktes des belasteten Aufnehmers und eines beliebigen Punktes auf der Kennlinie zur Ermittlung der Steilheit.

| Kalibrierung Kanal 1  |         |
|-----------------------|---------|
| Null-Last aufbringen  |         |
| Null-Last speichern   |         |
|                       |         |
| Last aufbringen       |         |
| Messwert zuordnen     | kg      |
| (max. 300)            |         |
| Last speichern        |         |
|                       |         |
| Mehrpunktkalibrierung |         |
|                       |         |
| Abbrechen             | Beenden |

Bild 9 - Konfigurationsmaske Kalibrierung mit Last

### **Button "Null-Last Speichern"**

Mit dieser Funktion wird das zu diesem Zeitpunkt anstehende Eingangsspannungsverhältnis vom Aufnehmer als Null-Last übernommen. Wenn der DI301 DP vorher Kennwertkalibriert wurde. dann kann man diese Funktion als Nullwert-Korrektur verwenden. Es erfolgt eine parallele Kennlinienverschiebung. Die Steilheit der Kennwertkalibrierung bleibt erhalten.

### Eingabefeld "Messwert zuordnen"

Die Maßeinheit und der maximale Messbereich (max. xxx) ergeben sich aus den entsprechenden Parametern im DI301 DP. Diese lassen sich mit der Bedienoberfläche "Einstellungen und Kennwertkalibrierung" verändern und so der Messaufgabe anpassen.

Um den Endwert zu kalibrieren, erfolgt zunächst die Eingabe des auf dem Aufnehmer wirkenden, bekannten Gewichtes. Der Wert darf den unter dem Eingabefeld stehenden Wert nicht überschreiten. Um eine ausreichende Kalibriergenauigkeit zu erreichen, sollte der der Wert nicht unter 20% von max. liegen.

### Button "Last Speichern"

Mit betätigen dieses Buttons wird im DI301 DP ein Messvorgang gestartet und der eingetragene Messwert dem momentanen Eingangsspannungsverhältnis zugeordnet. Vor Betätigung dieser Funktion muss die dem

eingetragenen Messwert entsprechende Last auf dem Aufnehmer wirken und die geforderte Stillstandsbedingung erfüllen.

### Button "Mehrpunktkalibrierung"

Mittels dieses Buttons können Sie bis zu 6 Zusatzpunkte zur Lastkalibrierung mit Angabe der Last kalibrieren.

## 3.8. Wägetechnische Parameter

| AST Wägetechnische Parameter Kanal 1/2                    |                          |                                  |                 | - 🗆 🛛  |
|-----------------------------------------------------------|--------------------------|----------------------------------|-----------------|--------|
| Allgemeine Parameter   Kanal 1   Kanal 2                  |                          |                                  |                 | 1      |
| Ausgabe der Gewichtswerte                                 |                          | Summenkanal                      |                 |        |
| Kontinuierliche Ausgabe der<br>Ge <del>w</del> ichtswerte | Г                        | Summenkanal aktiv                | <b>v</b>        |        |
| Anzahl der Werte [1/s]                                    | 5                        | Faktor Kanal 1<br>Faktor Kanal 2 | 1255<br>1255    |        |
| Brückenfehlererkennung                                    |                          |                                  |                 |        |
| Überprüfungsintervall [ms]                                | 2000 50010000<br>(0=AUS) | Gesamtwert (Brutto)              | 600 kg          |        |
| Mittelwertfilter                                          |                          | Überlast                         | 110.0 %         |        |
| Filter-Typ                                                | Länge 2^N 🔍              |                                  |                 |        |
| Werte Kanal 1                                             | 8 💌                      | Logspeicher                      |                 |        |
| Werte Kanal 2                                             | 8 🔻                      | Speicher-Mode                    |                 |        |
|                                                           |                          |                                  |                 |        |
|                                                           |                          | Speichern im                     | Gerät Abbrechen | eenden |

Bild 10 – Einstellung wägetechnische Parameter - Allgemein

### Ausgabe der Gewichtswerte

Es kann eine kontinuierliche Ausgabe oder eine Ausgabe einer bestimmten Anzahl Warte je Sekunde konfiguriert werden. Die Werte (Kanal, Brutto, Netto, Tara) werden als String auf die serielle Schnittelle ausgegeben.

### Brückenfehlererkennung

Es kann das Intervall der Brückenfehlererkennung eingestellt oder die Brückenfehlererkennung deaktiviert werden. Bei zweikanaligem Betrieb halbiert sich die Zeit für die Brückenfehlererkennung je Kanal.

### Mittelwertfilter

Es können zwei Varianten für den Mittelwertfilter und die Werte des Mittelwertfilters für die einzelnen Kanäle eingestellt werden.

### Summenkanal

Aktivierung/Deaktivierung des Summenkanals. Vorraussetzung für die Aktivierung des Summenkanals ist die Aktivierung des 2. Kanals und Einstellung gleicher Maßeinheiten bei den Setupeinstellungen (siehe **Bild 8**). Beide Kanäle können über einen Faktor eine Skalierung erhalten. Darüber hinaus kann der Grenzwerte für Überlast des Summenkanals eingestellt werden.

#### Logspeicher

Für den 1-Kanal-Betrieb steht zusätzlich die Einstellung des Logspeichermodus zur Verfügung Es kann der Speichermodus des internen Logspeichers festgelegt werden. Möglich ist der Logspeichermodus bis 12000 16bit-Werte oder der Ringspeichermodus über 12000 16-bit Werte.

| Nullstellbereich                    |               |             | Fehler-Grenzwerte                     |                   |
|-------------------------------------|---------------|-------------|---------------------------------------|-------------------|
| Unterarenze (<0 - von Nennkennwert) | -100          | 0125%       | Unterlast                             | -10.0 %           |
| Obergrenze (>0 - von Nennkennwert)  | 100           | 0125%       | Überlast                              | 110.0 %           |
|                                     |               |             | Freie Masseinheit                     |                   |
|                                     |               |             | Zeichen 1                             | m                 |
|                                     |               |             | Zeichen 2                             | m                 |
| Tarierbereich                       | -20           | 0 125%      |                                       |                   |
| Ohtergrenze (>0 - von Nennkennwert) | 100           | 0125%       | ─Kraftaufnehmer / Brück               | enfehlererkennung |
| Tariermodus                         | Tarieren ohne | e Stillst 💌 | Verstimmungswert<br>Brückenfehlererke | für 400000        |
| Tarawert aus Speicher laden         | Γ             |             |                                       |                   |
|                                     |               |             |                                       |                   |

Bild 11 - Einstellung wägetechnische Parameter - Kanal 1/2

Die wägetechnischen Parameter können für jeden Kanal (Kanal 1/2) getrennt vorgenommen werden.

### Nullstellbereich

Es können die Grenzen für den Nullstellbereich oberhalb und Unterhalb des Nullwertes eingestellt werden. Angabe erfolgt in Prozent vom Nennkennwert (siehe **Bild 8**).

### Tarierbereich

Es können die Grenzen des Tarierbereichs und die Art der Tarierung eingestellt werden. Es kann darüber hinaus festgelegt werden, ob der letzte gespeicherte Tarawert automatisch beim Start des DI301 geladen wird.

Angabe erfolgt in Prozent vom Nennkennwert (siehe Bild 8).

### Fehler-Grenzwerte

Es können Grenzwerte für Über- und Unterlast eingestellt werden. Angabe erfolgt in Prozent vom Nennkennwert (siehe **Bild 8**).

### Freie Maßeinheit

Für die freie Maßeinheit können zwei freidefinierbare Zeichen eingegeben werden.

### Kraftaufnehmer / Brückenfehlererkennung

Mit dem Button "Neu bestimmen" kann der reale Verstimmungswert für die Brückenfehlererkennung des angeschlossenen Kraftaufnehmers bestimmt und abgespeichert werden.

### 3.9. Eingänge und Ausgänge

Das Erweiterungsbord stellt 4 Optoeingänge, 1 Inkrementalgebereingang mit Drehrichtungserkennung und 2 Relaisausgänge zur Verfügung. Die Anschlussbelegung der einzelnen Klemmen ist in **Kapitel 3.5** beschrieben.

### 3.9.1. Optoeingänge und Inkrementalgebereingang

| Optoeingänge<br>Optoeingänge aktiv | <b>v</b>                           | Inkrementalgeber                           |     |  |
|------------------------------------|------------------------------------|--------------------------------------------|-----|--|
| Negiert<br>Optoeingang 1           | Start/Stop Logspeicher             | akuv<br>Impulse/Umdrehung<br>Weg/Umdrehung | 360 |  |
| Optoeingang 2                      | Kanalauswahl für Nullung/Tarierung |                                            |     |  |
| Optoeingang 3                      | 🔲 Nullung                          |                                            |     |  |
| Optoenigang +                      |                                    |                                            |     |  |

Bild 12 - Einstellung Optoeingänge und Inkrementalgebereingang

Die Optoeingänge können aktiviert/deaktiviert werden. Zusätzlich besteht die Möglichkeit eine logische Negation im DI301 DP durchzuführen.

Die Optoeingänge können per XKS265 Standardfunktionen zugewiesen bekommen.

Optoeingang 1 -> Start/Stop Logspeicher Optoeingang 2 -> Kanalauswahl für Nullung/Tarierung Optoeingang 3 -> Nullung Optoeingang 4 -> Tarierung

Der Inkrementalgebereingang kann aktiviert/deaktiviert werden. Zusätzlich besteht die Möglichkeit per Setupparameter die Rohdatenwerte des Zählers mit Werten zu skalieren (Impulse/Umdrehung und Weg/Umdrehung).

### 3.9.2. Relaisausgänge

| Relais 1             |                                       | Relais 2             |                                                     |
|----------------------|---------------------------------------|----------------------|-----------------------------------------------------|
| Relais aktiv         | V                                     | Relais aktiv         |                                                     |
|                      | <ul> <li>anziehend (aktiv)</li> </ul> |                      | <ul> <li>anziehend (aktiv)</li> </ul>               |
|                      | C abfallend (passiv)                  |                      | C abfallend (passiv)                                |
| Schalten bei         | C Fehler C Brückenfehler              | Schalten bei         | C Fehler C Brückenfehle                             |
|                      | Schaltpunkt C Stillstand              |                      | <ul> <li>Schaltpunkt</li> <li>Stillstand</li> </ul> |
| Schaltpunkt-Kanal    | Kanal 1                               | Schaltpunkt-Kanal    | Kanal 1 📃                                           |
| Schaltpunkt-Typ      | Brutto                                | Schaltpunkt-Typ      | Brutto                                              |
| Schaltpunkt [%]      | 50.0                                  | Schaltpunkt [%]      | 70.0                                                |
| Hysterese [%]        | 1.0                                   | Hysterese [%]        | 10.0                                                |
| Hysteresemode        | Hyst. AUS 🗨                           | Hysteresemode        | Hyst. AUS                                           |
| Einschaltzeit        | 0 505000 ms                           | Einschaltzeit        | 0 505000 ms                                         |
| Einschaltverzögerung | 0 505000 ms                           | Einschaltverzögerung | 0 505000 ms                                         |

Bild 13 - Einstellung Relaisausgänge

Es besteht grundsätzlich die Möglichkeit die Relais zu aktivieren/deaktivieren und eine logische Negation per Software einzustellen (anziehendes Relais -> abfallendes Relais).

Die Relais 1/2 können für bestimmte Funktionen frei zu den Kanälen eingestellt werden.

### Fehler

Bei Auftreten eines beliebigen Fehlers im DI301 DP wird das Relais geschaltet.

### Brückenfehler

Bei Auftreten eines Brückenfehlers im DI301 DP wird das Relais geschaltet.

### Grenzwert

Die Einstellung zum Schalten bei einem bestimmten Grenzwertes können folgende Parameter eingestellt werden.

| Schaltpunkt-Kanal | <ul> <li>-&gt; - Kanal 1 oder 2 getrennt</li> <li>- Kanal 1/Kanal 2 kombiniert, d.h. wenn ein Kanal den Schaltpunkt erreicht wird<br/>das Belais geschalten</li> </ul> |
|-------------------|----------------------------------------------------------------------------------------------------|
|                   | - Summenkanal (wenn aktiviert)                                                                                                    |
| Schaltpunkt-Typ   | -> Brutto/Netto des jeweiligen Kanals (Kanal 1 oder 2, nur Brutto bei Summenkanal)                                                                                     |
| Schaltpunkt [%]   | -> Schaltpunkt in Prozent                                                                                                    |
| Hysterese [%]     | -> Hysteresewert zum Schaltpunkt                                                                                                    |
| Hysteresemode     | -> Die Hysterese kann symmetrisch, ober- oder unterhalb des Grenzwertes oder<br>auf aus eingestellt werden.                                                            |

### Stillstand

Bei Stillstand des gewählten Kanals (Kanal 1 oder 2, Kanal 1/2 oder Summenkanal) wird das Relais geschaltet.

### Zusätzliche Parameter

Einschaltzeit -> einstellbare Einschaltzeit des Relais (50..5000 ms / 0 = dauerhaft eingeschaltet) Einschaltverzögerung -> einstellbare Einschaltzeitverzögerung (50...5000 ms / 0 = keine Verzögerung)

### 3.10. Fehlerbeseitigung

### 3.10.1. Fehleranzeige

Im Hauptfenster des Programms werden ausgewählte Fehler (Überlast, Unterlast, Brückenfehler) direkt angezeigt.

### 3.10.2. Defaultsetup-Handling

Im Fehlerfall kann durch 2 Methoden das Defaultsetup (Werkseinstellung) geladen werden. Im laufenden Betrieb wird nach stecken des Default-Jumpers (siehe **Bild 2**) ein Defaultsetup geladen und der DI301 DP neu gestartet, die alten Setupeinstellungen und Kalibrierdaten bleiben erhalten.

Nach Trennen des DI301 DP von der Spannungsversorgung, Stecken des Default-Jumpers und Neustart des DI301 DP wird ein Defaultsetup geladen und gleichzeitig ein Defaultsetup in den internen Setup-Speicher geschrieben. Dabei gehen alle Einstellungen und Kalibrierdaten verloren!

### 3.10.3. Verbindungsprobleme

| No. | Ursache                                                  | Lösung                                                                                                    |
|-----|----------------------------------------------------------|----------------------------------------------------------------------------------------------------|
| 1   | Kabelverbindung unterbrochen                             | Kabel prüfen                                                                                                    |
| 2   | DI301 DP ohne Betriebsspannung                           | Kabel prüfen                                                                                                    |
| 3   | COM-Port am PC nicht offen                               | Software, die den COM-Port belegt, deaktivieren, notfalls Rechner neu starten.                                                                                                    |
| 4   | Kommunikationseinstellungen nicht<br>korrekt eingestellt | in Software korrekt einstellen, siehe Kap. 3.7.2, COM-Port prüfen (9600 Baud!).                                                                                                    |
| 5   | Firmware Fehler im DI301 DP                              | Default-Setup in DI301 DP<br>Variante 1:<br>DI301 DP öffnen Jumper JP2 setzen (siehe <b>Bild 2</b> ),<br>Stromversorgung kurz unterbrechen (Reset),<br>Stromversorgung wieder einschalten, warten bis Status-<br>LED rot blinkt, JP2 entfernen und warten bis DI301 DP nach<br>ca. 810 sec. neu startet.<br>Variante 2:<br>Mit Serviceprogramm XKS265 -> Menü->Extras->Default-<br>Setup in Gerät ein Default-Setup in DI301 DP schreiben. |
| 6   | USB / RS 232 Umsetzer                                    | Diese Geräte funktionieren u. U. nicht zuverlässig.                                                                                                    |

Tabelle 13 – Fehlerhilfe

### 3.11. Status LED

Auf dem Gehäusedeckel befindet sich eine Zweifarb-LED, die folgende Zustände anzeigt.

| Anzeige                                     | Zustand                         |
|---------------------------------------------|---------------------------------|
| Gelb                                        | Sensor ok, Profibus no link     |
| Grün                                        | Sensor ok, Profibus link ok.    |
| gelb - rot- gelb -rot<br>> intermittierend. | Sensorfehler, Profibus no link  |
| grün blinkend                               | Sensorfehler, Profibus link ok. |

Tabelle 14 – DI301 DP Status LED

## <u>Hinweis</u>

Bei Sensorfehler kann es notwendig sein den Wert für die Brückenfehlererkennung/-verstimmung manuell neu zu bestimmen.

Siehe Kapitel 3.8 "Wägetechnische Parameter" - Kraftaufnehmer / Brückenfehlererkennung.

## 4. Funktion der Schnittstellen

## 4.1. Beschreibung DI301 DP- Transferprotokoll RS232/RS485

### 4.1.1. Host-Kommando

| Start                                                         | ADR         | LEN                                                                                               | CMD                                                                                    | RSV                                                                            | ST                                                              | Daten/<br>Parameter                                                                                                    | BCC1            | BCC2    | Ende |
|---------------------------------------------------------------|-------------|---------------------------------------------------------------------------------------------------|----------------------------------------------------------------------------------------|--------------------------------------------------------------------------------|-----------------------------------------------------------------|----------------------------------------------------------------------------------------------------|-----------------|---------|------|
| STX                                                           | xx          | xx                                                                                                | xx                                                                                     | xx                                                                             | Status bitcod.                                                  | ХХ                                                                                                    | xx              | xx      | ETX  |
| STX/ET<br>ADR<br>LEN<br>CMD<br>RSV<br>ST<br>Daten/P<br>BCC1/2 | X<br>'aram. | : Start- u<br>: Maxim<br>: Anzahl<br>: Binärei<br>: Reserv<br>: Binärei<br>: 2 Byte<br>: 16 Bit-( | und Ende<br>al 0x7D(<br>der Byte<br>r Befehls<br>/e<br>s Status<br>Fehlerce<br>Checksu | ekennur<br>(125); 0x<br>es CMD<br>scode<br>byte<br>byte<br>ode, Par<br>umme üt | ng des Tel<br>(7E (126)<br>, RSV, ST<br>rameter, M<br>per ADR b | egramms<br>Broadcast -> Anlehnung an PB<br>, Daten/Parameter<br>Messwerte, max. 128 Byte Nutzdat<br>is Daten-Ende (Summe aller Byte | en<br>s und 1er | Kompl.) |      |

### 4.1.2. DI301 DP Antworttelegramm

| Start | ADR | LEN | CMD  | RSV | ST             | Daten/<br>Parameter | BCC1 | BCC2 | Ende |
|-------|-----|-----|------|-----|----------------|---------------------|------|------|------|
| STX   | xx  | xx  | 0x8X | xx  | Status bitcod. | ХХ                  | xx   | xx   | ETX  |

Identisch zum Host- Telegramm, aber:

- Bit .7 bei CMD gesetzt spezifiziert Antworttelegramm

### 4.1.3. DI301 DP Antwort -> Fehlerquittung

| Start | ADR | LEN | CMD  | RSV  | ST             | Daten/<br>Parameter             | BCC1 | BCC2 | Ende |
|-------|-----|-----|------|------|----------------|---------------------------------|------|------|------|
| STX   | xx  | xx  | 0xFF | 0xFF | Status bitcod. | 2 Byte Fehlercode<br>bitcodiert | xx   | xx   | ETX  |

Identisch zum Host- Telegramm, aber:

- Bit .7 bei CMD gesetzt spezifiziert Antworttelegramm

- nur für Kommunikation als Fehlerquittung

- CMD/RSV sind 0xFF

Eine Fehlerquittung sendet der DI301 DP bei folgenden Bedingungen:

1. Fehlerhafte Checksumme (BCC) bei Übertragung

2. Unbekanntes Kommando (Unterscheidung im Fehlercode)

#### Code Funktion Name Code Bemerkung Dezimal Hex Kommandos zu Justierfunktionen (Kalibrierung) Nullpunkt-Kalibrierung (ADC-intern) CALNU 01 1 Endpunkt-Kalibrierung (ADC-intern / 2000000 Teile) CALEN 2 02 3 CALNC 03 Externe Kalibrierung Nullpunkt CALEC 4 04 Externe Kalibrierung Endpunkt CALZU 5 Externe Zusatzpunkt-Kalibrierung 05 CALCL Kalibriersatz/Wandlungsrate ändern 6 06 CALTN 7 07 Theoretische Kalibrierung Nullpunkt (mV/V) Intern CALTE 8 08 Theoretische Kalibrierung Endpunkt (mV/V) Intern CALVL 9 Werte für externe Kalibrierung 09 Intern CALZE 10 0A Zusatzpunkte der Kalibrierung löschen Kommandos zu Messtechnischen Funktionen Tarieren (Taraspeicher setzen) RTARA 16 10 SADWU 17 11 ADC-Wert senden gefiltert 1x SCONT 18 12 Messwert kontinuierlich senden ein/aus **SNBTN** 19 13 BTN kontinuierlich senden ein/aus Not in use! RMMON 20 14 Max.- und Min.-Wertmessung ein/aus aktueller normierter Wert in Prozent der Nennlast **SMNRM** 15 21 SMMWE 22 16 Max.- und Min.-Wertmessung (Min/Max-Wert senden) SMWMV 23 17 aktuellen Messwert senden [mV] Umschaltung ADC-Mode ADMOD 24 18 ADOGI 25 19 ADC mit Offset=0 und Gain=1 init. Umschalten Messkanal (cont. mode) **RCHAN** 26 1A **RNULL** 27 1B Waegetechnik-Funktionen -> Nullen RTARS 28 1C Tarieren (Taraspeicher setzen) mit Gewichtswert DIMOD 30 1E Aktuellen ADC-Mode auslesen ADC-Status ermitteln ADCST 1F 31 Intern ADCRG 32 20 Speichern im Logspeicher (ein/aus), Werte holen CALST Anzahl der Stuetzstellen (ext. Kalibr.) im ADC-Kanal0/1 33 21 Kommandos für RTC 24 Uhrzeit / Datum in DI301 schreiben/setzen SDATI 36 RDATI 37 25 Datum und Uhrzeit aus DI301 lesen sonstige Kommandos für Gewichtsstrings DIBNT 40 28 Senden von Brutto/Netto/Tara BBCST Übernahme Messwert für Befehl DIBNT 41 29 Intern Kommandos zum Erweiterungsbord Lesen der Werte für das Erweiterungsbord **EXBVL** 45 2D EXBST 46 2E Schreiben der Werte für das Erweiterungsbord Setup-Kommandos 3C Setup lesen SETRD 60 SETWR 61 3D Setup schreiben Setup valid/invalid setzen Not in use! SETVL 62 3E Setup-Checksumme lesen (aktives Setup) SETCS 63 3F SETTS 64 40 Setup-Test (aktives Setup) Defaultwerte aus Code laden SETDF 65 41 SETEE 42 Laufzeitsetup aus EEPROM (aktives Setup) 66 SETDE 67 Defaultwerte -> EEPROM 43 SETRE 44 Runtimewerte -> EEPROM 68

### 4.1.4. Kommandoübersicht der RS232/RS485-Schnittstelle

### Bedienungsanleitung Anzeigeeinheit DI301 DP

| SETCN         | 69        | 45  | aktives Setup wechseln                   |             |
|---------------|-----------|-----|------------------------------------------|-------------|
| SETER         | 70        | 46  | komplettes Setup löschen (0xFF)          | Intern      |
| STRDE         | 71        | 47  | Setup aus ext. EEPROM löschen            | Intern      |
| DIVER         | 72        | 48  | diverse DI301-Informationen lesen        |             |
| SETBK         | 73        | 49  | Setup Backup/Restore                     |             |
| CHNBD         | 74        | 4A  | temp. Ändern der Baudrate                |             |
|               |           |     |                                          |             |
| Error-Komman  | dos       |     |                                          |             |
| ERRCD         | 80        | 50  | Error-Bytes lesen/löschen                |             |
|               |           |     |                                          |             |
| Broadcast-Kon | nmando    |     |                                          |             |
| BRCST         | 100       | 64  | Broadcast-Kommando                       |             |
|               |           |     |                                          |             |
| ADC-Kommand   | dos       |     |                                          |             |
| RADUR         | 110       | 6E  | ADC-Register schreiben                   | Intern      |
| SADUR         | 111       | 6F  | ADC-Register lesen                       | Intern      |
| ADCIR         | 112       | 70  | ADC-Interrupt ein/aus                    | Intern      |
| ADCRS         | 113       | 71  | ADC-Reset                                | Intern      |
|               |           |     |                                          |             |
| Debug- und Te | st-Komand | los |                                          |             |
| LZDBG         | 122       | 7A  | Debug-Kommando (Laufzeitvariablen Waage) | Not in use! |
| DIWCL         | 123       | 7B  | divers Werkseinstellungen                | Not in use! |
| DIDIG         | 124       | 7C  | Diag-Kommandos                           | Not in use! |
| DIMSC         | 125       | 7D  | diverse Kommandos                        | Intern      |
| DIDBG         | 126       | 7E  | Debug-Kommandos                          | Not in use! |
| DITST         | 127       | 7F  | Test-Kommandos                           | Not in use! |
|               |           |     |                                          |             |
| Sonstige Komr | mandos    |     |                                          |             |
| RREST         | 51        | 33  | DI301-RESET                              |             |
|               |           |     |                                          |             |

Tabelle 15 - Kommandos der PC-Schnittstelle/CMD

Die oben genannten Befehle stellen den gesamten Befehlssatz des DI301 DP dar. In Kapitel 4.2.2. werden ausgewählte Befehle mit Angabe der Parameter beschrieben. In Kapitel 4.3.4 werden ausgewählte Befehle mit Parametern für die Nutzung im Profibus beschrieben.

### 4.1.5. Beschreibung Status-Byte

Statusbyte ST - Bedeutung der Bits

| <u> </u> |          |                                               |
|----------|----------|-----------------------------------------------|
| Bit 1:   | 00000001 | Status -> Error-Bit                           |
| Bit 2:   | 00000010 | Reserve                                       |
| Bit 3:   | 00000100 | Status -> Überlast (Brücke 1 oder 2)          |
| Bit 4:   | 00001000 | Status -> Unterlast (Brücke 1 oder 2)         |
| Bit 5:   | 00010000 | Status -> DMS-Brückenfehler (Brücke 1 oder 2) |
| Bit 6:   | 00100000 | Reserve                                       |
| Bit 7:   | 01000000 | Status -> Erweiterungsbord vorhanden          |
| Bit 8:   | 10000000 | Status -> Default-Setup                       |
|          |          | •                                             |

### 4.1.6. Beschreibung Error-Bytes

Mit jedem Antworttelegramm sendet das DI301 DP 2 Fehlerbytes (globale Fehler). Für eine genauere Fehlerdiagnose können per Kommando spezielle Fehlerbytes abgerufen werden.

### 4.1.6.1. Globale Fehler

Byte 1 - Bedeutung der Bits

| Bit 1: | 00000001 | Initialisierungsfehler            |
|--------|----------|-----------------------------------|
| Bit 2: | 00000010 | Setup-Fehler                      |
| Bit 3: | 00000100 | Schnittstellen-Fehler (RS232/485) |
| Bit 4: | 00001000 | ADC-Fehler                        |
| Bit 5: | 00010000 | DMS-Brückenfehler                 |
| Bit 6: | 00100000 | Hardwarefehler (allg.)            |
| Bit 7: | 01000000 | Reserve                           |
| Bit 8: | 10000000 | Profibus-Fehler                   |
|        |          |                                   |

Reserve

Byte 2 - Bedeutung der Bits

Bit 1…Bit 8

### 4.1.6.2. Spezielle Fehler

| Byte 1 - Initialisierung | sfehler: |          |                                   |
|--------------------------|----------|----------|-----------------------------------|
|                          | Bit 1: 0 | 0000001  | Initialisierungsfehler            |
|                          | Bit 2…Bi | t 8      | Reserve                           |
| Byte 2 - Setup-Fehler:   | :        |          |                                   |
|                          | Bit 1: 0 | 0000001  | Setup FAIL                        |
|                          | Bit 2: 0 | 0000010  | Setup CSUM                        |
|                          | Bit 3: 0 | 0000100  | Setup VALID                       |
|                          | Bit 4: 0 | 0001000  | Setup WRITE                       |
|                          | Bit 5: 0 | 00010000 | Setup READ                        |
|                          | Bit 6: 0 | 0100000  | Setup DEFAULT                     |
|                          | Bit 7: 0 | 01000000 | Setup BLOCK                       |
|                          | Bit 8: 1 | 0000000  | Reserve                           |
| Byte 3 - COM-Fehler:     |          |          |                                   |
|                          | Bit 1: 0 | 0000001  | CSUM-Fehler                       |
|                          | Bit 2: 0 | 0000010  | CMD-Fehler                        |
|                          | Bit 3: 0 | 0000100  | TIMEOUT                           |
|                          | Bit 4: 0 | 0001000  | BUF-FAIL                          |
|                          | Bit 5: 0 | 00010000 | SEND-BLOCK -Fehler                |
|                          | Bit 6… B | lit 8    | Reserve                           |
| Byte 4 - ADC-Fehler:     |          |          |                                   |
| ,                        | Bit 1: 0 | 0000001  | Initialisierungsfehler            |
|                          | Bit 2: 0 | 0000010  | allg. Fehler                      |
|                          | Bit 3: 0 | 0000100  | Fehler ADC-Messwertpuffer Kanal 1 |
|                          | Bit 4: 0 | 0001000  | Fehler ADC-Messwertpuffer Kanal 2 |
|                          | Bit 5… B | iit 8    | Reserve                           |

Byte 5 - DMS-Brückenfehler:

| Bit 1:                            | 0000001  | Unterbrechung Speisung SE, EXC |
|-----------------------------------|----------|--------------------------------|
| Bit 2:                            | 0000010  | Fehler Brücke 1                |
| Bit 3:                            | 00000100 | Fehler Brücke 2                |
| Bit 4:                            | 00001000 | Fehler Brücke 1 - Überlast     |
| Bit 5:                            | 00010000 | Fehler Brücke 1 - Unterlast    |
| Bit 6:                            | 00100000 | Fehler Brücke 2 - Überlast     |
| Bit 7:                            | 0100000  | Fehler Brücke 2 - Unterlast    |
| Bit 8:                            | 1000000  | Fehler Summenkanal - Überlast  |
| Byte 6 - Hardware-Fehler (allg.): |          |                                |
| Bit 1:                            | 0000001  | RAM-Fehler                     |
| Bit 2:                            | 0000010  | LCD-Fehler                     |
| Bit 3:                            | 00000100 | RTC-Fehler                     |
| Bit 4:                            | 00001000 | EEPROM-Fehler                  |
| Bit 5:                            | 00010000 | Fehler Erweiterungsbord        |
| Bit 7:                            | 0100000  | Adress-Fehler (HW-Adr)         |
| Bit 8                             |          | Reserve                        |
| Byte 7 - Profibus-Fehler :        |          |                                |
| , Bit 1:                          | 0000001  | Fehler SPC3                    |
| Bit 2:                            | 0000010  | Fehler PRM                     |
| Bit 3:                            | 00000100 | Fehler CFG                     |
| Bit 4.                            | Bit 8    | Reserve                        |

### 4.2. RS232/RS485-Anwenderbeschreibung - DI301 DP

### 4.2.1. Allgemeines zum verwendeten Protokoll

Die Kommunikation des DI301 DP mit einem übergeordneten Gerät (Master) erfolgt über Aufruf- und Antworttelegramme. Durch unterschiedliche Aufruftelegramme kann der Anwender den Datenaustausch über RS232/RS485 in einem gewünschten Datenformat (String, ADC-Messwert als Long-Zahl) beeinflussen. Angesprochen wird der DI301 DP in einem RS485-Bus über seine eingestellte Adresse. Für eine Verbindung über RS232 ist keine spezifische Adresse nötig, es wird mit Adresse 1 gearbeitet.

### 4.2.2. DI301 DP Aufruf- und Antworttelegramme

Die Bytes in den folgenden Beschreibungen werden als Hex-Zahlen dargestellt! Bei Angabe der Beispiel in der ASCII-Variante werden Hex-Zahlen in <xx> dargestellt. ASCII-Klartext als String.

Die Checksumme (BCC1/2) wird als 16bit-Checksumme von ADR bis Ende Daten/Parameter als Summation der einzelnen Bytes und anschließendem Einerkomplement dieser Summe berechnet und in das Telegramm eingefügt.

Folgend ein Code-Beispiel für C.

```
unsigned short calc_csum(unsigned char *daten, unsigned int len)
```

```
{
```

```
unsigned int i, end_adr;
unsigned long csum = 0;
```

```
// Daten byteweise aufsummieren
for(i = 0; i < len; i++)
csum = csum + (unsigned long)daten[i];</pre>
```

// Einerkomplement der Summe
csum = ~csum;

return (unsigned short)csum;
}

### Kommandos zu Justierfunktionen (Kalibrierung)

### Wichtiger Hinweis!

Für die Verwendung der Justierfunktionen ist im Zweikanalbetrieb des DI301 DP die Einstellung für den Einkanalbetrieb per Kommando ADMOD mit einer Wandlungsrate von 25 Hz und die dazugehörige Einstellung des gewünschten Kanals per Kommando RCHAN vorzunehmen!

### CALNC

### Lastkalibrierung Nullpunkt

#### Aufruf vom Master: CMD-Byte (Kommando): 0x03 / 3 (dez.)

Bsp. (hex): 02 01 03 03 00 00 FF F8 03

### Antwort vom Slave:

Antworttelegramm (Bestätigung) nach Wartezeit (ca.6-8s).

Bsp. (hex): 02 01 03 83 00 00 FF 78 03

### CALEC

### Lastkalibrierung Endpunkt mit Gewichtsangabe

### Aufruf vom Master:

| 0x04 / 4 (dez.) |
|-----------------|
| 01              |
| XXX             |
|                 |

Gewichtsangabe als String String

Bsp. (hex): 02 01 07 04 00 00 01 34 30 30 FF 5E 03

Bsp. (ASCII): <02><01><07><04><00><01>400<FF><5E><03>

Kalibrierung mit einer Last von 400 (kg).

#### Antwort vom Slave:

Antworttelegramm (Bestätigung) nach Wartezeit (ca.6-8s).

Bsp. (hex): 02 01 03 84 00 00 FF 77 03

### CALZU

#### Lastkalibrierung Zusatzpunkt

#### Aufruf vom Master:

| CMD-Byte (Kommando): | 0x05 / 5 (dez.) |                           |
|----------------------|-----------------|---------------------------|
| Parameter-Byte1:     | 01              | Gewichtsangabe als String |
| Parameter-Byte2-n:   | XXX             | String                    |

Es können bis zu 6 Zusatzpunkte kalibriert werden, die durch die Firmware des DI301 DP selbstständig einsortiert werden.

Bsp. (hex): 02 01 07 05 00 00 01 32 35 30 FF 5A 03

Bsp. (ASCII): <02><01><07><05><00><01>250<FF><5A><03>

Kalibrierung einer Stützstelle mit einer Last von 250 (kg).

#### Antwort vom Slave:

Aufruf vom Master:

Antworttelegramm (Bestätigung) nach Wartezeit (ca.6-8s).

Bsp. (hex): 02 01 03 85 00 00 FF 76 03

# CALST Anzahl der kalibrierten Stützstellen anfragen

| CMD-Byte (Kommando): | 0x21 / 33 (dez.) |             |
|----------------------|------------------|-------------|
| Parameter-Byte1:     | 01               | Messkanal 1 |
| -                    | 02               | Messkanal 2 |

Es können insgesamt 8 Stützstellen kalibriert werden. Darin enthalten sind der Nullpunkt und der Endpunkt, d.h. es können 6 zusätzliche Stützstellen kalibriert werden.

Bsp. (hex): 02 01 04 21 00 00 01 FF D8 03

#### Antwort vom Slave:

Antworttelegramm enthält ein Byte (Anzahl der kalibrierten Zusatzpunkte).

Bsp. (hex): 02 01 04 A1 00 00 03 FF 56 03

Die Kalibrierung umfasst 3 Stützstellen (Nullpunkt, Endpunkt und 1 zusätzlicher Stützwert).

### Kommandos zu Mode- und Messkanaleinstellung des DI301 DP

### ADMOD

### Einstellung Mode des DI301 DP

Der DI301 DP kann nur mit dem Messkanal1 im Einkanalbetrieb betrieben werden!

### Aufruf vom Master:

| CMD-Byte (Kommando): | 0x18 / 24 (dez.) |                                    |
|----------------------|------------------|------------------------------------|
| Parameter-Byte1:     | 00               | Einkanalbetrieb                    |
|                      | 01               | Zweikanalbetrieb                   |
| Parameter-Byte2:     |                  | Interne Abtastrate [1/s]           |
|                      |                  | Einkanalbetrieb / Zweikanalbetrieb |
|                      | 00               | 25 / 3                             |
|                      | 01               | 50 / 5                             |
|                      | 02               | 100 / 8                            |
|                      | 03               | 200 / 12                           |
|                      | 04               | 400 / 15                           |
|                      | 05               | 800 / 20                           |
|                      | 06               | 1600 / 20                          |
|                      |                  |                                    |

Bsp.1 (hex): 02 01 05 18 00 00 00 04 FF DD 03

Einschalten Einkanalbetrieb mit Abtastrate 400 1/s.

Bsp.2 (hex): 02 01 05 18 00 00 01 04 FF DC 03

Einschalten Zweikanalbetrieb mit interner Abtastrate von 15 1/s.

### Antwort vom Slave:

Antworttelegramm (Bestätigung).

Bsp.1 (hex): 02 01 03 98 00 00 FF 63 03

Bsp.2 (hex): 02 01 03 98 00 00 FF 63 03

### RCHAN

### Einstellung Messkanal des DI301 DP

| Aufruf vom Master:   |                  |             |
|----------------------|------------------|-------------|
| CMD-Byte (Kommando): | 0x1A / 26 (dez.) |             |
| Parameter-Byte1:     | 01               | Messkanal 1 |
|                      | 02               | Messkanal 2 |
|                      |                  |             |

Bsp. (hex): 02 01 04 1A 00 00 01 FF DF 03

Einschalten Messkanal 1.

#### Antwort vom Slave: Antworttelegramm (Bestätigung).

Bsp. (hex): 02 01 03 9A 00 00 FF 61 03

### Kommandos zu Messtechnischen Funktionen

| al 1/2)     |
|-------------|
|             |
|             |
|             |
|             |
|             |
|             |
| anal (s.o.) |
|             |

### Hinweis:

Für die Abfrage der Werte des Summenkanals muss bei einem 2-kanaligen DI301DP der Summenkanal aktiviert worden sein (siehe **Kap. 3.8** – Wägetechnische Parameter).

Bsp. (hex): 02 01 05 28 00 00 00 01 FF D0 03

Abfrage von Brutto/Netto/Tara für Messkanal 1.

| Antwort vom Slave: |     |                                               |
|--------------------|-----|-----------------------------------------------|
| Antwort-Byte1:     | Cx  | Kanalbezeichner (x=1/2/S)                     |
| Antwort-Byte2:     | :   | Trennzeichen                                  |
| Antwort-Byte3-n:   | XXX | Gewichtsstring mit Maßeinheit (incl. Trenner) |

Bsp (hex): 02 01 23 A8 00 00 3E 43 31 3A 42 32 39 30 2E 35 20 6B 67 3A 4E 32 39 30 2E 35 20 6B 67 3A 54 30 2E 30 20 6B 67 3C F7 5D 03

Bsp. (ASCII): <02><01><23><A8><00><00>C1:B290.0 kg:N290.0 kg:T0.0 kg<<F7><5D><03>

Die Antwort des Slave beinhaltet die Kennung und Angabe des Messkanal 1 (C1) und die Kennungen und Angaben für Brutto (B290.0 kg), Netto (N290.0 kg) und Tara (T0.0 kg). Der Antwortstring wird mit > und < begrenzt und die einzelnen Werte werden mit einem Doppelpunkt : getrennt.

### RTARA

### Wägetechnik-Funktion - Tarieren (Taraspeicher setzen)

#### Aufruf vom Master:

| CMD-Byte (Kommando): | 0x10 / 16 (dez.) |                              |
|----------------------|------------------|------------------------------|
| Parameter-Byte1:     | 01               | Messkanal 1                  |
|                      | 02               | Messkanal 2                  |
| Parameter-Byte2:     | 00               | kein Speichern des Tarawerts |
| -                    | 01               | Speichern des Tarawerts      |
|                      |                  |                              |

Bsp. (hex): 02 01 05 10 00 00 01 FF E8 03

## Antwort vom Slave:

Antworttelegramm (Bestätigung).

Bsp. (hex): 02 01 03 90 00 00 FF 6B 03

### **RTARS**

Aufruit vom Mostori

### Wägetechnik-Funktion - Tarieren mit Gewichtsangabe

Messkanal 1 Messkanal 2

| 0x1C / 28 (dez.) |                                           |
|------------------|-------------------------------------------|
| 01               | Messkanal 1                               |
| 02               | Messkanal 2                               |
| 01               | Gewichtsangabe als String                 |
| XXX              | Tariergewicht als String ohne Maßeinheit  |
|                  | 0x1C / 28 (dez.)<br>01<br>02<br>01<br>xxx |

Bsp. (hex): 02 01 09 1C 00 00 01 32 35 30 2E 30 FE E3 03

Bsp. (ASCII): <02><01><09><1C><00><01>250.0<FE><E3><03>

Tarieren mit Angabe von 250.0 kg (bei Endgewicht 300.0 kg).

### Antwort vom Slave:

Antworttelegramm (Bestätigung).

Bsp. (hex): 02 01 03 9C 00 00 FF 5F 03

### Wägetechnik-Funktion - Nullen

| Autrul von master. | Aufruf | vom | Master: |
|--------------------|--------|-----|---------|
|--------------------|--------|-----|---------|

RNULL

| CMD-Byte (Kommando): | 0x1B / 27 (dez.) |
|----------------------|------------------|
| Parameter-Byte1:     | 01               |
| -                    | 02               |

Bsp. (hex): 02 01 04 1B 00 00 01 FF DE 03

### Antwort vom Slave:

Antworttelegramm (Bestätigung).

Bsp. (hex): 02 01 03 9B 00 00 FF 60 03

| gefilterten ADC-Wert abfragen (Mittelwert |                                                                |  |
|-------------------------------------------|----------------------------------------------------------------|--|
| -                                         |                                                                |  |
| 0x11 / 17 (dez.)                          |                                                                |  |
| 01                                        | Messkanal 1                                                    |  |
| 02                                        | Messkanal 2                                                    |  |
| 00                                        |                                                                |  |
| 00                                        |                                                                |  |
|                                           | gefilterten ADC-We<br>0x11 / 17 (dez.)<br>01<br>02<br>00<br>00 |  |

Bsp. (hex): 02 01 06 11 00 00 01 00 00 FF E6 03

### Antwort vom Slave:

Antworttelegramm enthält den aktuellen gefilterten ADC-Wert (long-Wert). Es werden die 4 Byte des long-Wertes übertragen, z.B. entspricht ein Eingangswert von 2 mV/V einem Wert von 2.000.000 (2 Mio.).

Bsp. (hex): 02 01 08 91 00 00 01 00 1E 78 2A FE A4 03

### **SMNRM**

### normierten Wert abfragen

Die Antwort enthält den normierten Wert des Messkanals bezüglich der Skalierung in Prozent.

| 0x15 / 21 (dez.) |                              |
|------------------|------------------------------|
| 01               | Messkanal 1                  |
| 02               | Messkanal 2                  |
|                  | 0x15 / 21 (dez.)<br>01<br>02 |

Bsp. (hex): 02 01 04 15 00 00 01 FF E4 03

#### Antwort vom Slave:

Antworttelegramm enthält den aktuellen normierten Wert des Messkanals als Float-Zahl, d.h. es werden die 4 Byte des Float-Wertes übertragen.

Bsp. (hex): 02 01 07 95 00 00 BB AE F5 06 FC FE 03

| SMWMV              | aktuellen Messwert in mV/V abfragen |             |
|--------------------|-------------------------------------|-------------|
| Aufruf vom Master: |                                     |             |
| CMD-Byte:          | 0x17 / 23 (dez.)                    |             |
| Parameter-Byte1:   | 01                                  | Messkanal 1 |
| -                  | 02                                  | Messkanal 2 |
| Parameter-Byte2:   | 01                                  |             |

Bsp. (hex): 02 01 05 17 00 00 01 01 FF E0 03

#### Antwort vom Slave:

Antworttelegramm enthält den aktuellen normierten Wert des Messkanals als Float-Zahl, d.h. es werden die 4 Byte des Float-Wertes übertragen.

Bsp. (hex): 02 01 0C 97 00 00 31 31 2E 39 39 36 35 30 36 FD 88 03

### SCONT kontinuierliches Senden der ADC/Gewichtswerte (aktueller Messkanal)

Das Einschalten des kontinuierliches Senden der Gewichtswerte kann auch per Setup/Parameter erfolgen. Damit wird ein kontinuierliches Senden der Werte nach dem Gerätestart erreicht.

#### Aufruf vom Master:

| CMD-Byte:        | 0x12 / 18 (dez | )             |
|------------------|----------------|---------------|
| Parameter-Byte1: | 00             | Stop          |
| -                | 01             | Start         |
| Parameter-Byte2: | 00             | ADC-Werte     |
| -                | 01             | Gewichtswerte |

Bsp.1 (hex): 02 01 05 12 00 00 01 01 FF E5 03

Einschalten kontinuierliches Senden der Gewichtswerte.

Bsp.2 (hex): 02 01 05 12 00 00 00 01 FF E6 03

Ausschalten kontinuierliches Senden der Gewichtswerte. Es erfolgt keine Antwort des Gerätes!

Bsp.3 (hex): 02 01 05 12 00 00 01 00 FF E6 03

Einschalten kont. Ausgabe der ADC-Werte.

Bsp.4 (hex): 02 01 05 12 00 00 00 00 FF E7 03

Ausschalten kont. Ausgabe der ADC-Werte.

**Hinweis:** Bei Start der kont. Ausgabe der ADC-Werte werden die ADC-Rohwerte direkt und ohne Normierung/Skalierung auf die Schnittstelle gegeben. Es werden die 4 Byte des ADC-Wertes (long-Wert) übertragen, z.B. entspricht ein Eingangswert von 2 mV/V einem Wert von 2.000.000 (2 Mio.). Dies ist nur mit dem 1. ADC-Kanal möglich und erfordert die Deaktivierung des 2. Kanals!

#### Antwort vom Slave:

Antworttelegramm (Bestätigung). Start des kont. Sendens der Messwerte. Die Werte werden ohne Protokolloverhead direkt in der Form von Befehl DIBNT (s.o.) gesendet.

Bsp.1 (hex): 3E 43 31 3A 42 31 38 32 2E 38 20 6B 67 3A 4E 31 38 32 3E 38 20 6B 67 3A 54 30 2E 30 20 6B 673C

Bsp.1 (ASCII): >C1:B182.8 kg:N182.8 kg:T0.0 kg<

**Hinweis:** Die ADC-Werte werden in einem Frame der Form *<STX><B3><B2><B1><B0><ETX>* übertragen. Für die Übertragung höherer Messraten muss die Defaultbaudrate (19200 (9600) Baud) entsprechend verändert werden.

### Zusatzfunktionen

Aufruf vom Mostor

### RMMON

#### Min./Max.-Wertmessung (ADC-Wert) Ein/Aus

| Aufrui vom master: |                  |     |
|--------------------|------------------|-----|
| CMD-Byte:          | 0x14 / 20 (dez.) |     |
| Parameter-Byte1:   | 00               | Aus |
| -                  | 01               | Ein |

Bsp.1 (hex): 02 01 04 14 00 00 01 FF E5 03

Einschalten der Min./Max.-Wertmessung.

Bsp.2 (hex): 02 01 04 14 00 00 00 FF E6 03

Ausschalten der Min./Max.-Wertmessung.

### Antwort vom Slave:

Antworttelegramm (Bestätigung).

Bsp.1 (hex): 02 01 03 94 00 00 FF 67 03

Bsp.2 (hex): 02 01 03 94 00 00 FF 67 03

### SMMWE

### Min./Max.-Wert abfragen

| Aufruf vom Master: |                  |                       |
|--------------------|------------------|-----------------------|
| CMD-Byte:          | 0x16 / 22 (dez.) |                       |
| Parameter-Byte1:   | 01               | Messkanal 1           |
| -                  | 02               | Messkanal 2           |
| Parameter-Byte2:   | 00               | MinWert               |
| -                  | 01               | MaxWert               |
| Parameter-Byte3:   | 00               | ADC-Wert (long-Wert)  |
| -                  | 01               | Gewichtswert (String) |

Bsp.1 (hex): 02 01 06 16 00 00 01 00 00 FF E1 03

Min.-Wert (ADC-Wert) von Messkanal 1.

Bsp.2 (hex): 02 01 06 16 00 00 01 01 00 FF E0 03

Max.-Wert (ADC-Wert) von Messkanal 1.

### Antwort vom Slave:

Antworttelegramm mit ADC-Wert (je nach Parameter 1) in Form eines long-Wertes (4 Byte), z.B. entspricht ein Eingangswert von 2 mV/V einem Wert von 2.000.000 (2 Mio.).

Bsp.1 (hex): 02 01 07 96 00 00 00 0C B1 E9 FD BB 03

### Bedienungsanleitung Anzeigeeinheit DI301 DP

Min.-Wert (ADC-Wert) von Messkanal 1 (831977).

Bsp.2 (hex): 02 01 07 96 00 00 00 1E 72 76 FE 5B 03

Max.-Wert (ADC-Wert) von Messkanal 1 (1995382).

### **Sonstige Kommandos**

| ERRCD |  |
|-------|--|
|-------|--|

Error-Byte(s) abfragen/rücksetzen

| Aufruf vom Master:   |                  |                                      |
|----------------------|------------------|--------------------------------------|
| CMD-Byte (Kommando): | 0x50 / 80 (dez.) |                                      |
| Parameter-Byte1:     | 01               | Lesen                                |
|                      | 02               | Schreiben (Error-Byte(s) rücksetzen) |
| Parameter-Byte2:     | 00               | Error-Byte 1 und Error-Byte 2        |
|                      | 01               | Error-Byte Init                      |
|                      | 02               | Error-Byte Setup                     |
|                      | 04               | Error-Byte Com                       |
|                      | 08               | Error-Byte ADC                       |
|                      | 10               | Error-Byte DMS-Brückenfehler         |
|                      | 20               | Error-Byte Hardware                  |
|                      | 80               | Error-Byte Profibus                  |

Bsp.1 (hex): 02 01 05 50 00 00 01 00 FF A8 03

Abfrage der Error-Bytes 1 und 2.

Bsp.2 (hex): 02 01 05 50 00 00 02 00 FF A7 03

Löschen/Rücksetzen der Error-Bytes 1 und 2 – OHNE Antwort des DI301 DP!

#### Antwort vom Slave:

Antworttelegramm je nach Parameter-Byte(s). Die Bedeutung des Statusbytes und der einzelnen Fehlerbits werden in Kapitel 4.1.5./4.1.6.. beschrieben.

Bsp.1 (hex): 02 01 05 D0 00 09 10 00 FF 10 03

Aus dem Antworttelegramm in Bsp.1 wird ersichtlich, dass im Status-Byte Bit 0 (Error) und Bit 3 (Unterlast) und im Error-Byte 1 das Bit 4 (DMS-Brückenfehler) gesetzt ist.

| RREST                | Reset DI301      | Reset DI301 |  |  |  |  |  |  |
|----------------------|------------------|-------------|--|--|--|--|--|--|
| Aufruf vom Master:   | <b>-</b> / / / . |             |  |  |  |  |  |  |
| CMD-Byte (Kommando): | 0x1B / 27 (dez.) |             |  |  |  |  |  |  |
| Parameter-Byte1:     | 00               | Hard-Reset  |  |  |  |  |  |  |
|                      | 01               | Soft-Reset  |  |  |  |  |  |  |

Bsp. (hex): 02 01 04 33 00 00 00 FF C7 03

#### Antwort vom Slave:

Antworttelegramm (Bestätigung) und Reset und Neustart des DI301.

Bsp. (hex): 02 01 03 B3 00 00 FF 48 03

#### HINWEIS:

Die Befehle für das Setup sind über die Einstellungen des DI301 DP-Serviceprogramm XKS265 gekapselt.

### 4.3. Profibus-Anwenderbeschreibung - DI301 DP

Der Standard Profibus DP und dessen Normung nach IEC61158 findet in der Industrie eine immer weitere Verbreitung und Anwendung. Aus diesem Grund haben wir unser neues digitales Sensorinterface diesem Feldbus angepasst.

Alternativ zum Profibus DP steht jedoch weiterhin die RS232/RS485 Schnittstelle mit einem A.S.T.spezifischen BUS-Protokoll zur Verfügung (siehe **Kapitel 4.2**).

### 4.3.1. Profibus-DP Schnittstelle DI301 DP

| Übertragungsprotokoll: | Profibus-DPV0 - Slave nach IEC61158                                              |                               |  |  |  |  |  |
|------------------------|----------------------------------------------------------------------------------|-------------------------------|--|--|--|--|--|
| Übertragungsraten:     | 9,6KBit/s bis 12MBit/s                                                           |                               |  |  |  |  |  |
| Potentialtrennung:     | Schnittstelle galvanisch getrennt mit Optokoppler<br>Isolationsspannung U > 500V |                               |  |  |  |  |  |
| Abschlusswiderstand:   | Über DIL-Schalter<br>Kabeltyp A: (390Ω - 220Ω - 390                              | (siehe <b>Bild 2</b> )<br>)Ω) |  |  |  |  |  |
| Feldbusanschluss:      | M12 Buchse, B-codiert (siehe Bild                                                |                               |  |  |  |  |  |
| Betriebsarten:         | Sync- und Freeze-Mode werde                                                      | n nicht unterstützt           |  |  |  |  |  |
| Adressierung:          | ADR bis 125 Teilnehmer über I<br>Setup-Parameter einstellba<br><b>Bild 2</b> )   | DIL-Schalter oder<br>r (siehe |  |  |  |  |  |
| Ident-Nummer:          | 0x0939 (2361)                                                                    |                               |  |  |  |  |  |
| Parametrierungsdaten:  | nur über RS232 Parametriersc                                                     | hnittstelle                   |  |  |  |  |  |
| Diagnoseinformation:   | 6 Byte Systemdiagnose nach Norm<br>12 Byte gerätespezifische Diagnose            |                               |  |  |  |  |  |
| Data Exchange Buffer:  | 4 Byte OUT / 16 Byte IN                                                          |                               |  |  |  |  |  |
| GSD- Datei:            | AST_0939.gsd                                                                     |                               |  |  |  |  |  |

### 4.3.2. Allgemeines zum verwendeten Protokoll

Die Kommunikation des DI301 DP mit einem übergeordneten Gerät (Master) erfolgt über Aufruf- und Antworttelegramme.

Für die Kommunikation über den Profibus DP ist nur eine eingeschränkte Anzahl der sonst verfügbaren Kommandos des DI301 DP anwendbar. Der Master hat mögliche maximale Antwortzeiten des DI301 DP-Slaves zu berücksichtigen. Ein Aufruftelegramm ohne Antwort wird mit ACK (0x06), ein ungültiges Telegramm mit NAK (0x15) quittiert.

Über den Profibus werden nur Betriebskommandos übertragen, die Parametrierung und Skalierung des DI301 DP erfolgt generell über die RS232 Parametrierschnittstelle mit einem speziellen Parametrierkabel.

### 4.3.3. DI301 DP-Datenformat

Durch unterschiedliche Aufruftelegramme kann der Anwender den Datenaustausch über den Profibus in einem gewünschten Datenformats (String, ADC-Messwert als Long-Zahl) beeinflussen. Entsprechend des gewünschten Datenformates sind unterschiedliche Übertragungseinstellungen erforderlich, die durch die GSD-Datei vorgegeben sind.

Kommandotelegramme zum Slave werden mit 4 Byte, Antworttelegramme vom Slave werden mit einer Länge von 16 Byte übertragen. Bytes ohne Bedeutung sind als unbestimmte Bytes (xx) gekennzeichnet.

Als erstes Byte eines Antworttelegramms wird das Statusbyte (S) übertragen. Die Bedeutung der einzelnen Bits wird in Kapitel 4.1.5. beschrieben.

### 4.3.4. DI301 DP Profibus Aufruf- und Antworttelegramme

Die Bytes in den folgenden Beschreibungen und Tabellen werden als Hex-Zahlen dargestellt!

### DIBNT Senden von Brutto/Netto/Tara

| Autrut vom Master:    |    |                                             |
|-----------------------|----|---------------------------------------------|
| Byte 1: Kommando      | 28 |                                             |
| Byte 2: Parameter P1: | 01 | Brutto (Kanal 1/2)                          |
| -                     | 02 | Netto (Kanal 1/2)                           |
|                       | 03 | Tara (Kanal 1/2)                            |
|                       | 15 | Brutto (Summenkanal)                        |
|                       | 6E | Float-Werte - Brutto/Netto/Tara (Kanal 1/2) |
|                       | 6F | Float-Wert - Brutto (Summenkanal)           |
| Byte 3: Parameter P2: | 01 | Messkanal 1                                 |
| -                     | 02 | Messkanal 2                                 |
|                       | 00 | bei Abfrage Summenkanal                     |
|                       |    | -                                           |

Byte 4: 00

.

.

- -

#### Hinweis:

Für die Abfrage der Werte des Summenkanals muss bei einem 2-kanaligen DI301DP der Summenkanal aktiviert worden sein (siehe **Kap. 3.8** – Wägetechnische Parameter).

#### Befehl mit einzelnen Gewichtsstrings:

#### Antwort vom Slave (16 Byte- Profibus):

| Byte 1:  | S       | Statusbyte                                              |
|----------|---------|---------------------------------------------------------|
| Byte 2:  | С       | Kanalbezeichner (1=Kanal 1 / 2=Kanal 2 / S=Summenkanal) |
| Byte 3:  | :       | Trennzeichen (0x3A)                                     |
| Byte 4:  | V1      | Vorkammastelle 1                                        |
| Byte 5:  | V2      | Vorkammastelle 2                                        |
| Byte 6:  | V3      | Vorkammastelle 3                                        |
| Byte 7:  | V4      | Vorkammastelle 4                                        |
| Byte 8:  | V5      | Vorkammastelle 5                                        |
| Byte 9:  | V6      | Vorkammastelle 6                                        |
| Byte 10: | V7      | Vorkammastelle 7                                        |
| Byte 11: |         | Dezimalpunkt (0x2E)                                     |
| Byte 12: | NK1     | Nachkommastelle 1                                       |
| Byte 13: | NK2     | Nachkommastelle 2                                       |
| Byte 14: | ME1     | Maßeinheit                                              |
| Byte 15: | ME2     | Maßeinheit                                              |
| Byte 16: | Toggle- | Byte                                                    |
|          |         |                                                         |

Gewichtsstring: String ist rechtsbündig mit 7 Vorkommastellen (V) + 1 Stelle für Dezimalpunkt + 2 Nachkommastellen (NK) + 2 Stellen für Maßeinheit (ME)

| Byte-Nr | 1  | 2  | 3  | 4  | 5  | 6  | 7  | 8  | 9  | 10 | 11 | 12  | 13  | 14  | 15  | 16     |
|---------|----|----|----|----|----|----|----|----|----|----|----|-----|-----|-----|-----|--------|
| Aufruf  | 28 | P1 | P2 | 00 |    |    |    |    |    |    |    |     |     |     |     |        |
| Antwort | S  | С  | :  | V1 | V2 | V3 | V4 | V5 | V6 | V7 |    | NK1 | NK2 | ME1 | ME2 | Toggle |

Bsp. (hex): <S> 31 3A 30 30 30 30 32 39 39 2E 39 30 6B 67 <01>

Bsp. (ASCII): <S>1:0000299.90kg<01>

Es wird mit einem Gewichtsstring von 299.90 kg für Messkanal 1 geantwortet. Toggle-Byte ist gesetzt.

### <u>Hinweis</u>

Die Anzahl der übertragenen Nachkommastellen NK1/2 ist unabhängig von der, mit dem Serviceprogramm XKS265, eingestellten Anzahl der Nachkommastellen. Es werden immer 2 Nachkommastellen übertragen.

### Befehle mit Float-Werten – Parameter 0x6E und 0x6F:

Implementiert ab FW-V1.0.12d.

#### Parameter 6E:

Es werden die vom gewählten Messkanal (Parameter - P2) die (float-) Werte für Brutto/Netto/Tara und zusätzlich die Anzahl der Nachkommastellen sowie die Maßeinheit (Bedeutung des Rückgabebytes s.u.) übertragen.

Antwort vom Slave (16 Byte- Profibus):

| S           | Statusbyte                                           |
|-------------|------------------------------------------------------|
| FB14        | Float-Wert Brutto (Kanal 1/2)                        |
| FN14        | Float-Wert Netto (Kanal 1/2)                         |
| FT14        | Float-Wert Tara (Kanal 1/2)                          |
| NK          | Anzahl Nachkommastellen                              |
| ME          | Maßeinheit                                           |
| Toggle-Byte |                                                      |
|             | S<br>FB14<br>FN14<br>FT14<br>NK<br>ME<br>Toggle-Byte |

| Byte-Nr | 1  | 2   | 3   | 4   | 5   | 6   | 7   | 8   | 9   | 10  | 11  | 12  | 13  | 14 | 15 | 16     |
|---------|----|-----|-----|-----|-----|-----|-----|-----|-----|-----|-----|-----|-----|----|----|--------|
| Aufruf  | 28 | 6E  | P2  | 00  |     |     |     |     |     |     |     |     |     |    |    |        |
| Antwort | S  | FB1 | FB2 | FB3 | FB4 | FN1 | FN2 | FN3 | FN4 | FT1 | FT2 | FT3 | FT4 | NK | ME | Toggle |

#### Parameter 6F:

Es wird der (float-) Bruttowert des Summenkanals und zusätzlich die Anzahl der Nachkommastellen sowie die Maßeinheit (Bedeutung des Rückgabebytes s.u.) übertragen.

Antwort vom Slave (16 Byte- Profibus):

| Byte 1:   | S           | Statusbyte                      |
|-----------|-------------|---------------------------------|
| Byte 25:  | FS14        | Float-Wert Brutto (Summenkanal) |
| Byte 613: | 00          |                                 |
| Byte 14:  | NK          | Anzahl Nachkommastellen         |
| Byte 15 : | ME          | Maßeinheit (von Messkanal 1)    |
| Byte 16 : | Toggle-Byte |                                 |

| Byte-Nr | 1  | 2   | 3   | 4   | 5   | 6  | 7  | 8  | 9  | 10 | 11 | 12 | 13 | 14 | 15 | 16     |
|---------|----|-----|-----|-----|-----|----|----|----|----|----|----|----|----|----|----|--------|
| Aufruf  | 28 | 6F  | 00  | 00  |     |    |    |    |    |    |    |    |    |    |    |        |
| Antwort | S  | FS1 | FS2 | FS3 | FS4 | 00 | 00 | 00 | 00 | 00 | 00 | 00 | 00 | NK | ME | Toggle |

### Rückgabewerte für Maßeinheit (ME) - Parameter 6E/6F:

| 00 | kg | Kilogramm     |
|----|----|---------------|
| 01 | t  | Tonne         |
| 02 | g  | Gramm         |
| 03 | ĺb | Pfund         |
| 04 | οz | Unze          |
| 05 | Ν  | Newton        |
| 06 | kN | Kilonewton    |
| 07 | XX | freie Maßeinł |

## 7 xx freie Maßeinheit (einstallbar mittels Serviceprogramm XKS265)

### Wichtige Hinweise zu Parameter 6F:

Für die korrekte Funktion des Summenkanals ist unbedingt sicherzustellen, dass der Einstellparameter Maßeinheit für beide Messkanäle gleich gewählt wurde. Es findet keine interne Prüfung statt.

### <u>Hinweis</u>

Die Anzahl den Nachkommastellen entspricht der, mit dem Serviceprogramm XKS265, eingestellten Anzahl der Nachkommastellen.

### RTARA Wägetechnik-Funktion – Tarieren bzw. Taraspeicher setzen

### Aufruf vom Master:

| Byte 1: Kommando     | 10 |                              |
|----------------------|----|------------------------------|
| Byte 2: Parameter P1 | 01 | Messkanal 1                  |
|                      | 02 | Messkanal 2                  |
| Byte 3: Parameter P2 | 00 | kein Speichern des Tarawerts |
| -                    | 01 | Speichern des Tarawerts      |
| _                    |    | -                            |

Byte 4:00

| Byte-Nr. | 1  | 2  | 3  | 4  | 5  | 6  | 7  | 8  | 9  | 10 | 11 | 12 | 13 | 14 | 15 | 16 |
|----------|----|----|----|----|----|----|----|----|----|----|----|----|----|----|----|----|
| Aufruf   | 10 | P1 | P2 | 00 |    |    |    |    |    |    |    |    |    |    |    |    |
| Antwort  | S  | 06 | ХХ | ХХ | ХХ | ХХ | XX | ХХ | ΧХ | хх | XX | ХХ | хх | ХХ | хх | ХХ |

### RNULL Wägetechnik-Funktion - Nullen

### Aufruf vom Master:

| anal 1 |
|--------|
| anal 2 |
|        |

Byte 3: 00 Byte 4: 00

| Byte-Nr. | 1  | 2  | 3  | 4  | 5  | 6  | 7  | 8  | 9  | 10 | 11 | 12 | 13 | 14 | 15 | 16 |
|----------|----|----|----|----|----|----|----|----|----|----|----|----|----|----|----|----|
| Aufruf   | 1B | P1 | 00 | 00 |    |    |    |    |    |    |    |    |    |    |    |    |
| Antwort  | S  | 06 | XX | ХХ | XX | ХХ | ХХ | XX | ХХ | XX | ХХ | ХХ | ХХ | ХХ | ХХ | ХХ |

### EXBVL Lesen der Werte für Digitale Inputs / Inkrementalgeber / Relais

### Aufruf vom Master:

 Byte 1: Kommando
 2D

 Byte 2: 00
 Byte 3: 00

 Byte 4: 00
 Byte 4: 00

| Byte-Nr. | 1  | 2   | 3    | 4    | 5    | 6    | 7    | 8    | 9    | 10   | 11  | 12 | 13 | 14 | 15 | 16     |
|----------|----|-----|------|------|------|------|------|------|------|------|-----|----|----|----|----|--------|
| Aufruf   | 2D | 00  | 00   | 00   |      |      |      |      |      |      |     |    |    |    |    |        |
| Antwort  | S  | INP | INCR | INCR | INCR | INCR | INCS | INCS | INCS | INCS | REL | 00 | 00 | 00 | 00 | Toggle |

In der Rückgabe erfolgen die Zuständer der Digitalen Inputs (Optoeingänge 1...4), die Werte des Inkrementalgebereingangs (Rohwert, skalierter Wert), der Zustand der Relais 1 und 2.

Antwort vom Slave (16 Byte- Profibus):

| Byte 1:   | S            | Statusbyte                                                   |
|-----------|--------------|--------------------------------------------------------------|
| Byte 2:   | INP          | 4bit - Digitale Inputs 14                                    |
| Byte 3:   | INCR         | Integer-Wert - Inkrementalgeber (Rohwert - Byte 3/MSB)       |
| Byte 4:   | INCR         | Integer-Wert - Inkrementalgeber (Rohwert - Byte 2)           |
| Byte 5:   | INCR         | Integer-Wert - Inkrementalgeber (Rohwert - Byte 1)           |
| Byte 6:   | INCR         | Integer-Wert - Inkrementalgeber (Rohwert - Byte 0/LSB)       |
| Byte 7:   | INCS         | Float-Wert - Inkrementalgeber (skalierter Wert - Byte 3/MSB) |
| Byte 8:   | INCS         | Float-Wert - Inkrementalgeber (skalierter Wert - Byte 2)     |
| Byte 9:   | INCS         | Float-Wert - Inkrementalgeber (skalierter Wert - Byte 1)     |
| Byte 10:  | INCS         | Float-Wert - Inkrementalgeber (skalierter Wert - Byte 0/LSB) |
| Byte 11:  | REL          | 2 bit - Relais 1/2                                           |
| Byte 1215 | 00           |                                                              |
| Byte 16:  | Toggle-Byte  |                                                              |
| Dyte 10.  | i oggie-byte |                                                              |

### EXBST Rücksetzen der Werte des Inkrementalgebers

Der Wert des Inkrementalgebers wird auf 0 gesetzt, ebenso der skalierte Wert.

### Aufruf vom Master:

Byte 1: Kommando 2E Byte 2: 00 Byte 3: 00 Byte 4: 00

| Byte-Nr. | 1   | 2    | 3  | 4  | 5  | 6  | 7  | 8  | 9  | 10 | 11 | 12 | 13 | 14 | 15 | 16 |
|----------|-----|------|----|----|----|----|----|----|----|----|----|----|----|----|----|----|
| Aufruf   | 2E  | 00   | 00 | 00 |    |    |    |    |    |    |    |    |    |    |    |    |
| Antwort  | (S) | (06) | XX | XX | ХХ | ХХ | ХХ | ХХ | ХХ | ХХ | XX | XX | XX | ХХ | XX | XX |

#### <u>Hinweis</u>

Es erfolgt keine Antwort vom DI301 DP. Das erfolgreiche Rücksetzen kann mit neu gelesenem Wert des Inkrementalgebers geprüft werden.

Ab Firmware V1.0.12 vom 08.02.2022 sendet der DI301 DP ein ACK zurück.

### ERRCD Error-Byte(s) abfragen/rücksetzen

#### Aufruf vom Master:

| Byte 1: Kommando     | 50 |                               |
|----------------------|----|-------------------------------|
| Byte 2: Parameter P1 | 01 | Lesen                         |
|                      | 02 | Schreiben/Löschen             |
| Byte 3: Parameter P2 | 00 | Error-Byte 1 und Error-Byte 2 |
|                      | 01 | Error-Byte Init.              |
|                      | 02 | Error-Byte Setup              |
|                      | 04 | Error-Byte Com                |
|                      | 08 | Error-Byte ADC                |
|                      | 10 | Error-Byte DMS-Brückenfehler  |
|                      | 20 | Error-Byte Hardware           |
|                      | 80 | Error-Byte Profibus           |
| Byte 4: 00           |    |                               |

# Beispiel: Abfrage der Error-Bytes 1 und 2. Bei den Abfragen der Einzelbytes ist Byte 3 im Antworttelegramm unbestimmt (xx).

|          | ····· |    |    |        |    |    |    |    |    |    |    |    |    |    |    |    |
|----------|-------|----|----|--------|----|----|----|----|----|----|----|----|----|----|----|----|
| Byte-Nr. | 1     | 2  | 3  | 4      | 5  | 6  | 7  | 8  | 9  | 10 | 11 | 12 | 13 | 14 | 15 | 16 |
| Aufruf   | 50    | P1 | P2 | 00     |    |    |    |    |    |    |    |    |    |    |    |    |
| Antwort  | S     | E1 | E2 | Toggle | ХХ | ΧХ | XX | XX | XX | XX | ХХ | XX | XX | XX | XX | XX |

Bei Abfrage der Einzelbytes wird Byte3 mit 0x00 zurückgegeben.

### Unbekanntes Kommando an Slave

Ein unbekanntes Kommando wird durch den Profibus-Slave mit NAK (0x15) quittiert

| Byte-Nr. | 1  | 2  | 3  | 4  | 5  | 6  | 7  | 8  | 9  | 10 | 11 | 12 | 13 | 14 | 15 | 16 |
|----------|----|----|----|----|----|----|----|----|----|----|----|----|----|----|----|----|
| Aufruf   | XX | 00 | 00 | 00 |    |    |    |    |    |    |    |    |    |    |    |    |
| Antwort  | S  | 15 | XX | XX | XX | ХХ | ХХ | XX | ХХ | XX | XX | XX | XX | XX | XX | XX |

### 4.3.5. Erweiterte Diagnosedaten

Der DI301 DP stellt 12 Byte erweiterte Diagnosedaten zur Verfügung. Diese haben folgende Bedeutung:

| Byte 1 :       | Statusbyte            |
|----------------|-----------------------|
| Byte 2,3:      | globales Fehlerbyte   |
| Byte 4 bis 10: | spezielle Fehlerbytes |
| Byte 11,12:    | Reserve               |

Die Beschreibung der Bedeutung der Bitpositionen des Statusbytes und der einzelnen Fehlerbytes erfolgt in den Kapiteln 4.1.5 und 4.1.6.

### **Hinweis**

Eine parallele Nutzung von Profibus und RS232-Schnittstelle kann u.U. zu Performanceproblemen führen. Die RS232-Schnittstelle ist primär bei einem DI301DP zur Konfiguration vorgesehen und sollte nicht parallel zum Profibus genutzt werden.

## 4.4. Externe Großsichtanzeige

Es besteht die Möglichkeit eine externe Großsichtanzeige DA55-NSxx/AxxE der Firma GS GmbH an den DI301 DP anzuschließen.

Der Anschluss kann wahlweise an der RS232 oder RS485 erfolgen. Bei Anschluss an der RS232 ist zu beachten, dass zur Konfiguration des DI301 DP die externe Großsichtanzeige nicht gleichzeitig genutzt werden kann (Punkt-zu-Punkt-Verbindung). Bei Betrieb an einem RS485-Bus kann der Betrieb der externen Großsichtanzeige parallel zur PC-Konfiguration erfolgen. Dabei müssen der externen Anzeige und dem DI301 DP unterschiedliche RS485-Adressen zugewiesen werden.

# **!!!** Zulässige Leitungslänge eines RS232-Anschlusskabels beträgt aus Gründen zur Vermeidung von Störungen 5m. **!!!**

### 4.4.1. Belegung RS232 M12-Buchse

| PIN | Signal | Beschreibung |
|-----|--------|--------------|
| 1   | RxD    | RS232 – RxD  |
| 2   | TxD    | RS232 – TxD  |
| 3   | GND    | RS232 - GND  |

Tabelle 16 - Belegung RS232-Schnittstelle

### 4.4.2. Einstellungen an der Anzeige DA55-NSxx/AxxE

Die Einstellung der Anzeige DA55-NSxx/AxxE muss wie folgt vorgenommen werden (siehe Datenblatt zur DA55-NSxx/AxxE).

| Kennziffer | Display |                 | Beschreibung                                 |
|------------|---------|-----------------|----------------------------------------------|
|            |         |                 |                                              |
| 0          | 0       | Interface       | RS232                                        |
|            | 1       |                 | RS485                                        |
| 1          | 9600    | Baudrate        | 9600 Baud                                    |
| 2          | 1       | Datenformat     | 8N1 (+ keine Parität)                        |
| 3          | 2       | Telegrammaufbau | STX   D1Dn   ETX ( <b>RS232)</b>             |
|            | 3       |                 | STX   Adresse   Adresse   D1Dn   ETX (RS485) |
|            | 5       |                 | D1Dn   CR/LF (RS232/RS485)                   |
| 4          | хх      | Geräteadresse   | 0099 ( <b>RS485</b> )                        |
| 5          | 00      |                 |                                              |
| 6          | 00      |                 |                                              |
| 7          | 00      |                 |                                              |
| 8          | XX      | Timeout         | beliebige Einstellung für Timeout möglich    |

Tabelle 17 – Einstellung externe Anzeige DA55-NSxx/AxxE

Für die Anzeige eines Gewichts- bzw. Kraftwertes des DI301 DP ist der Anzeigeumfang (Anzahl der Anzeigestellen) der externen Anzeige zu beachten!

### 4.4.3. Einstellungen am DI301 DP

Die Einstellung am DI301 DP kann über folgende Maske vorgenommen werden.

| gemeine Parameter   Kanal 1  | Externe Anzeige    |  |  |
|------------------------------|--------------------|--|--|
| =Externe Anzeige DA55-NSxx/A | wxE                |  |  |
| Anzeige aktivieren           |                    |  |  |
| Schnittstelle                | RS232              |  |  |
| RS485-Adresse                | 10 <b>099</b>      |  |  |
| Anzeige Modus                | Brutto             |  |  |
| Anzeige-Kanal                | Kanal 1            |  |  |
| Blinken bei Fehler           |                    |  |  |
| Übertragungsprotokoll        | STX   Data   ETX 💽 |  |  |
|                              |                    |  |  |
|                              |                    |  |  |
|                              |                    |  |  |
|                              |                    |  |  |

Bild 14 - Einstellung externe Anzeige

### Anzeige aktivieren

Es Aktivierung/Deaktivierung der externen Großsichtanzeige.

### Schnittstelle

Es kann RS232 oder RS485 gewählt werden. (Nur bei DI301 DP mit RS485-Schnittstelle.)

### **RS485-Adresse**

Einstellung der RS485-Adresse. (Nur bei DI301 DP mit RS485-Schnittstelle.)

### **Anzeige-Modus**

Es kann Brutto, Netto oder Tara des eingestellten Anzeige-Kanals angezeigt werden.

### **Anzeige-Kanal**

Kanal1, Kanal2 oder der Summenkanal können angezeigt werden.

### Blinken bei Fehler

Es besteht die Möglichkeit im Fehlerfall die Anzeige blinkend darzustellen.

### Übertragungsprotokoll

In Abhängigkeit von der gewählten Schnittstelle kann hier das Übertragungsprotokoll eingestellt werden (siehe **Tabelle 15**).

## 5. Technische Daten

| Eingang DMS                                   |      | einkanalig                        | zweikanalig                                          |  |
|-----------------------------------------------|------|-----------------------------------|------------------------------------------------------|--|
| Anschlusstechnik                              |      | 6-Leitertechnik                   | Kanal 1: 6-Leitertechnik<br>Kanal 2: 4-Leitertechnik |  |
| Zulässiger Brückenwiderstand                  | Ω    | 87                                | 2000                                                 |  |
| Eingangssignal (S)                            | mV/V | -                                 | 33                                                   |  |
| Speisespannung für DMS Brücke                 | VDC  |                                   | ±2.5                                                 |  |
| Eingang Normsignal                            |      |                                   |                                                      |  |
| Normsignal                                    |      | 0 (+4)+20 m                       | A oder 0 ±10 V                                       |  |
| Ausgang                                       |      |                                   |                                                      |  |
| - Profibus                                    |      | Profibus DP V0 bi                 | s 12Mbit/s, IEC 61158                                |  |
| <ul> <li>asynchr. Protokoll RS 485</li> </ul> |      | busfähig, max. 16                 | Teilnehmer, 9600 Baud                                |  |
| Messeigenschaften                             |      |                                   |                                                      |  |
| Messwertausgaberate extern                    | Hz   | bis 400                           | bis 15 je Kanal                                      |  |
| Wandlungsrate intern                          | Hz   | max. 1600                         |                                                      |  |
| Auflösung intern                              | Bit  |                                   | 24                                                   |  |
| Stromversorgung                               |      |                                   |                                                      |  |
| Spannungsbereich                              | VDC  | 9 36                              |                                                      |  |
| Stromaufnahme bei 24V (ohne Kraftaufnehmer)   | mA   | ca. 60                            |                                                      |  |
| Umgebungsbedingungen                          |      |                                   |                                                      |  |
| Arbeitstemperaturbereich                      | °C   | - 20+ 60                          |                                                      |  |
| Lagertemperaturbereich                        | °C   | - 2                               | 5+ 85                                                |  |
| Fehler bei S=2mV/V                            |      |                                   |                                                      |  |
| Fehler für DMS-Brücke                         | %S   |                                   | 0,01                                                 |  |
| Linearität                                    | %S   | 0                                 | ,0015                                                |  |
| Rauschbegrenzte Messwertauflösung bei 2 mV/V  | Bit  | 14 bis 19 (abhängig von Messrate) |                                                      |  |
| Eingangsempfindlichkeit für 1 LSB             | nV   | 5                                 |                                                      |  |
| Nullpunktdrift                                | nV/K |                                   | 20                                                   |  |
| Angaben zur Konstruktion                      |      | Aluminium D                       | ruckgussgehäuse                                      |  |
| Gewicht                                       | Kg   |                                   | 0,4                                                  |  |
| Abmessungen (B x H x T)                       | mm   | 125 x 80 x 57                     |                                                      |  |
| Schutzart nach EN 60529                       |      | I                                 | P 65                                                 |  |
| Interne Klemmleisten                          |      | 0,14                              | 1mm <sup>2</sup>                                     |  |
| Parametrierschnittstelle intern               |      | R                                 | S232                                                 |  |

## 5.1. Übertragungsgeschwindigkeit

Die Übertragungsgeschwindigkeit der Messwerte über die serielle Schnittstelle ist von internen Parametrierungen und von den Interfacebedingungen des DI301 abhängig.

Unter Berücksichtigung von Reaktionszeiten von DI301 DP(max. 50ms) und Host (ca. 25ms) ergeben sich im ungünstigsten Fall zum Beispiel folgende Verhältnisse:

| Übertragungsrate Bd | RS232/RS485                         | RS232/RS485                                |
|---------------------|-------------------------------------|--------------------------------------------|
|                     | Polling- Modus (Abtastwerte [1/s])  | Kontinuierlicher Modus (Abtastwerte [1/s]) |
|                     | (gefilterte Messwerte oder Massein- | ungefilterte AD- Wandlerwerte              |
|                     | heiten bezogene Gewichtswerte)      |                                            |
| 9600                | max. 15                             | 400                                        |

| RS232/RS485                                   | Profibus                         |
|-----------------------------------------------|----------------------------------|
| Logspeicher [Messwerte/s]                     | DP- Slave-Zyklus [Messwerte/s]   |
|                                               |                                  |
| 25/50/100/200/400/800/1600                    | ca. 15                           |
|                                               |                                  |
| Messwerte können nicht in Echtzeit übertragen | Bei einer DP- Zykluszeit von 1ms |
| werden.                                       | Reaktionszeit DI301 DP: 50ms     |
|                                               | Reaktionszeit Host: 25ms         |

### 6. Maßbilder

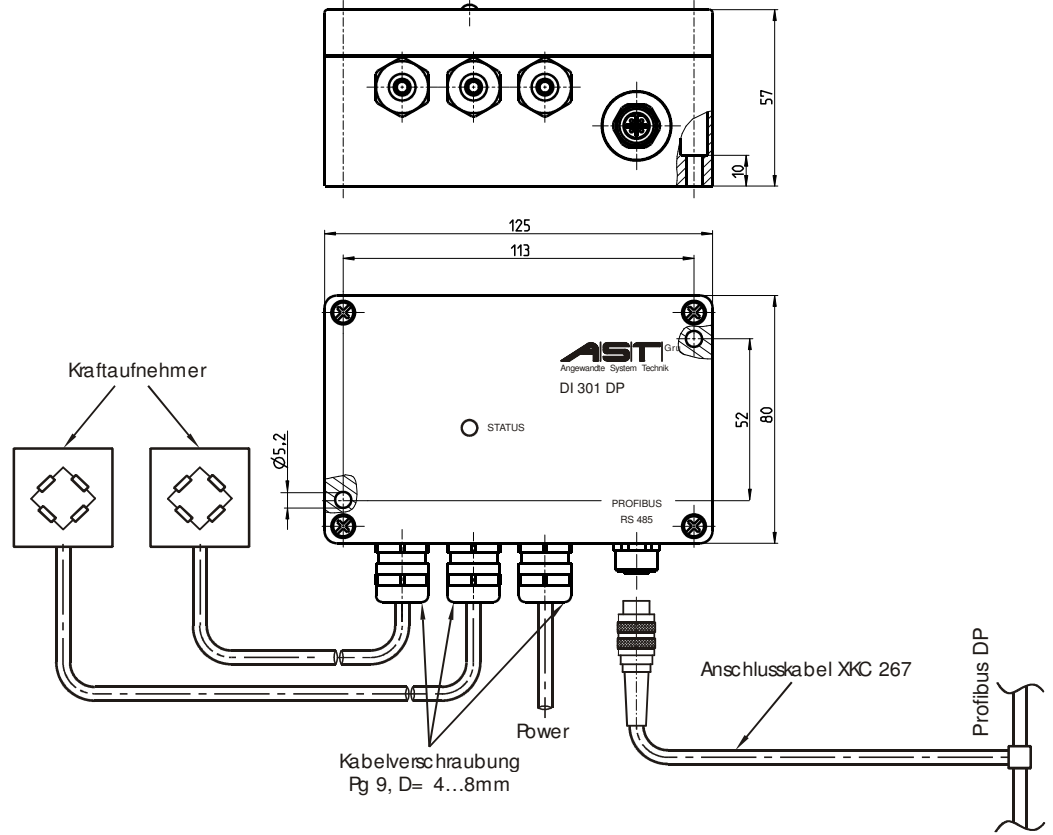

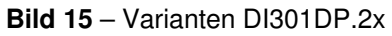

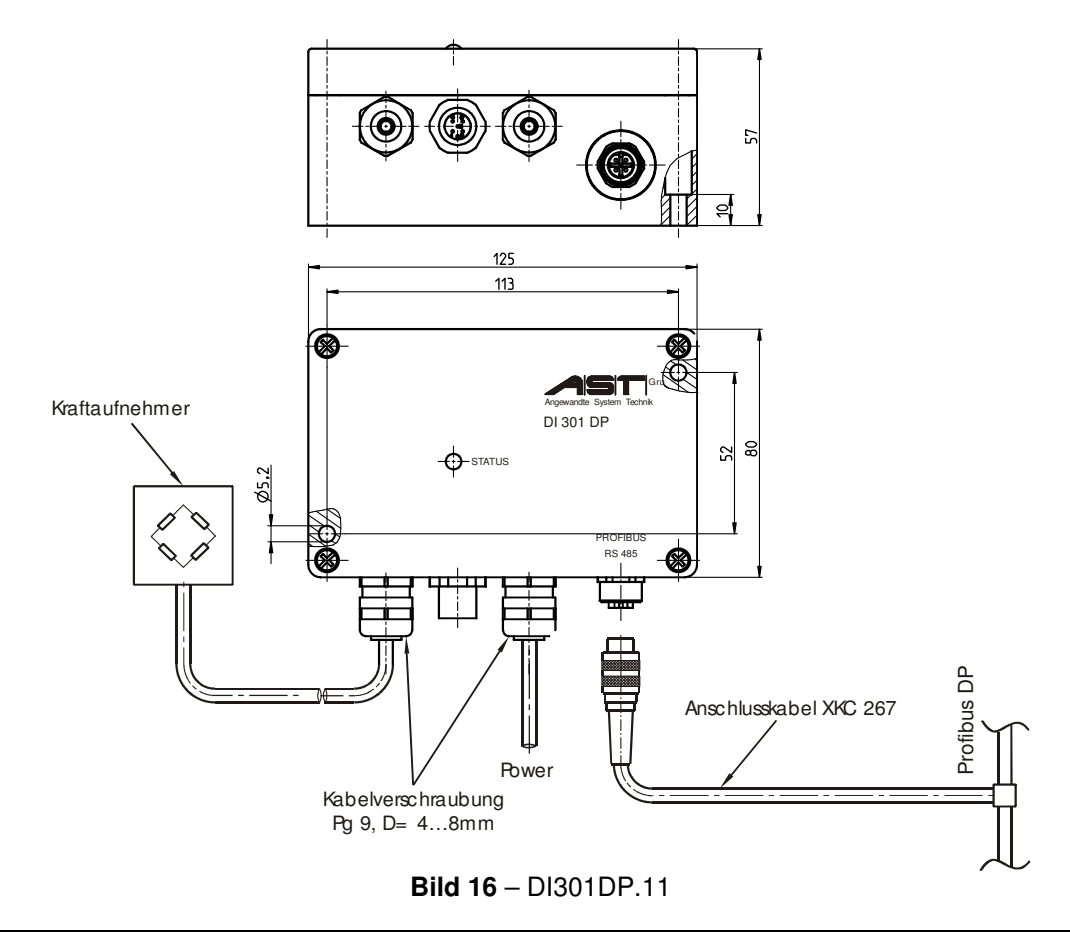

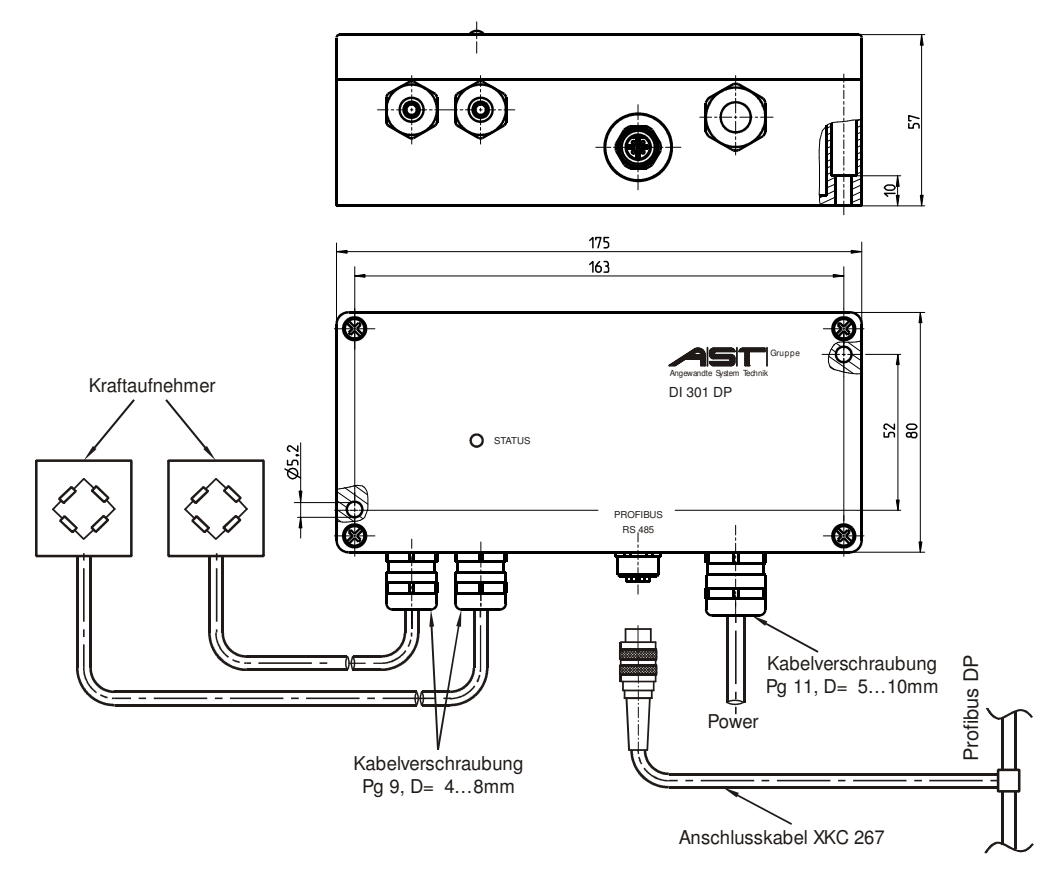

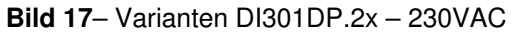

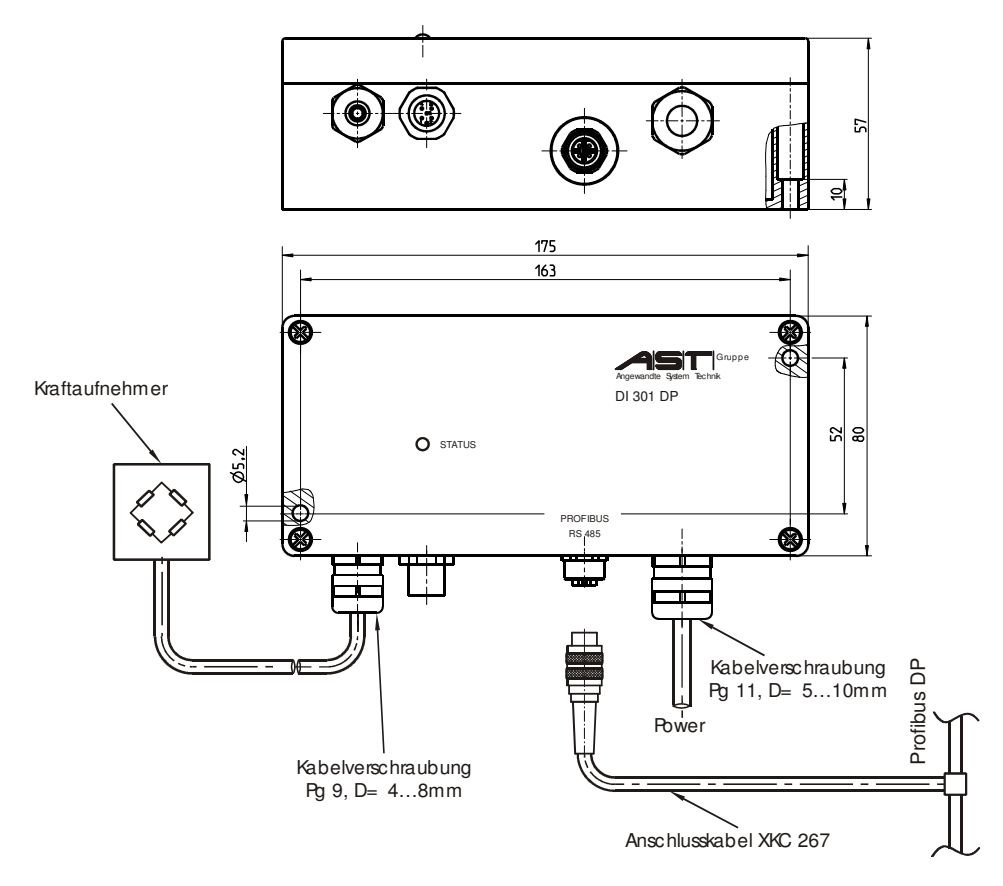

Bild 18- DI301DP.11 - 230VAC